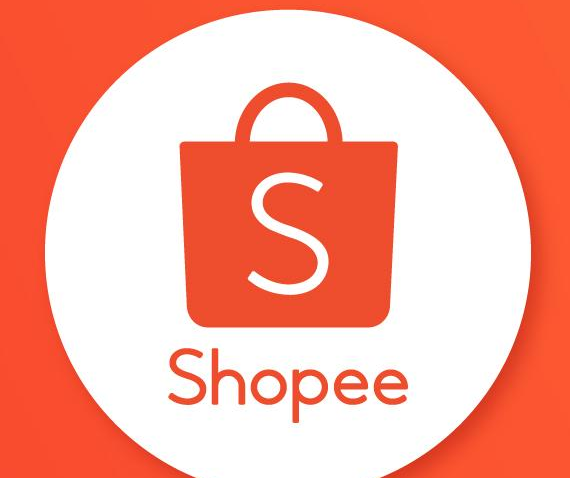

SHOPEE BRAND PORTAL PACKAGE [SG]

**April 2022** 

### External

### **Overview of Package Reservation Process**

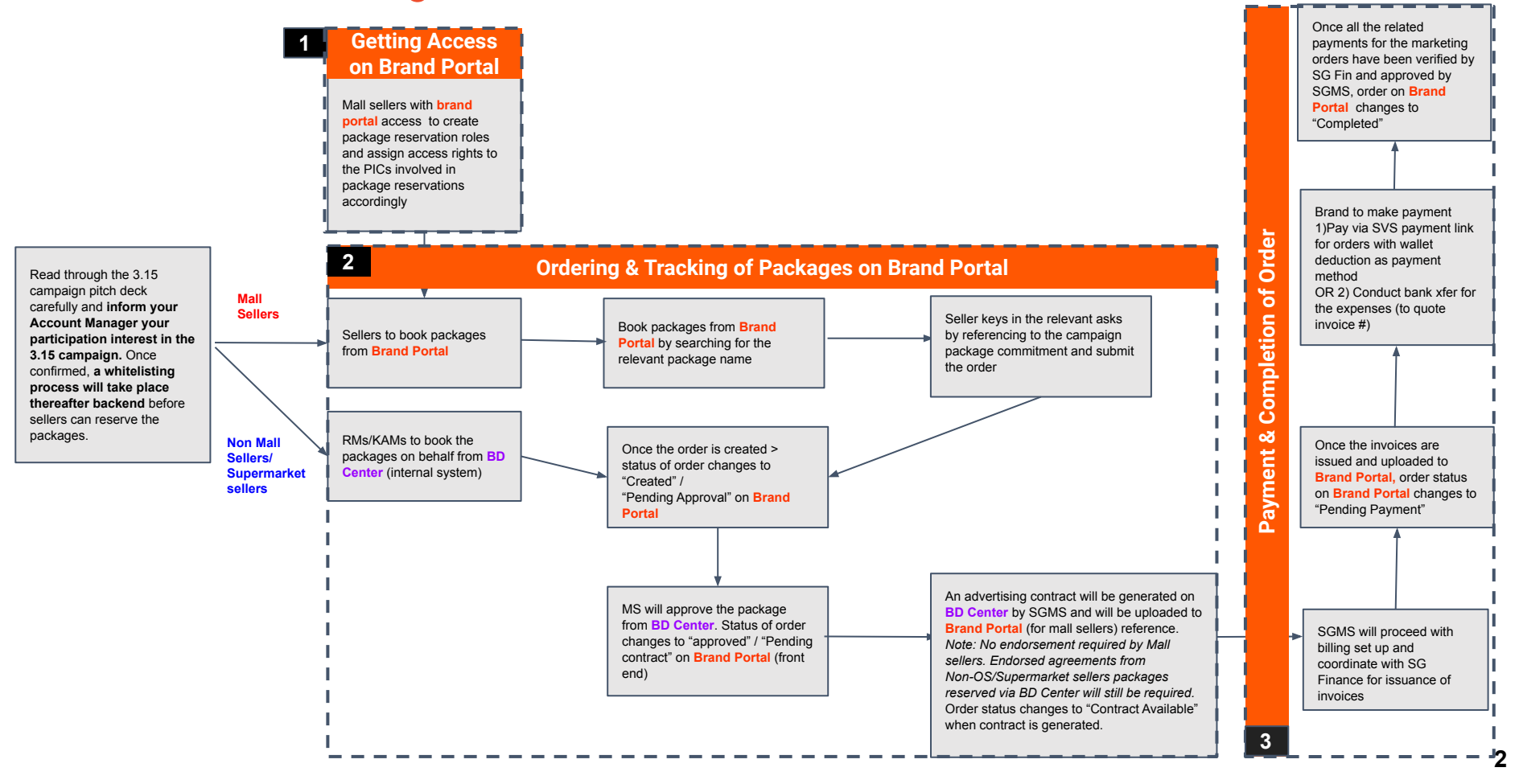

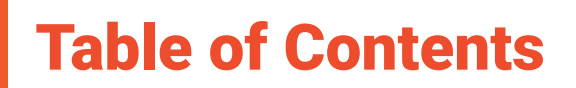

### **Table of Contents**

Part 1: Getting Access to Brand Portal

Part 2: How to Reserve Campaign Packages

Part 3: Editing/ Tracking of Orders

Part 3a: Email notifications on order status changes

Part 4: Payment and Completion of Marketing Orders

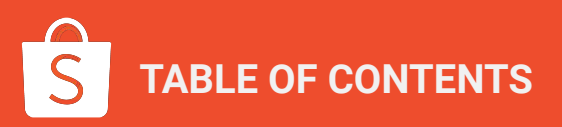

# Part 1: Getting Access

Private & Confidential

# Logging In

### Welcome to Shopee Brand Portal

On-demand business intelligence for your brand

| ogin     |                 |  |
|----------|-----------------|--|
| Email    |                 |  |
| Password |                 |  |
|          | Login           |  |
|          | Forgot Password |  |

Visit <u>https://brandportal.shopee.com/seller/login</u> and log in with your email and password (*for users who had MSP access - follow that of your MSP details*).

 If you <u>have forgotten your password > do click on "forget</u> <u>password"</u> to reset the new password (look out for email: info@shopee.brandportal.com)

### **IMPORTANT:**

For safety purpose, do not share your login information to anyone.

### Granting Access to Sellers on BP: (1) Create Role, (2) Assign Role

S

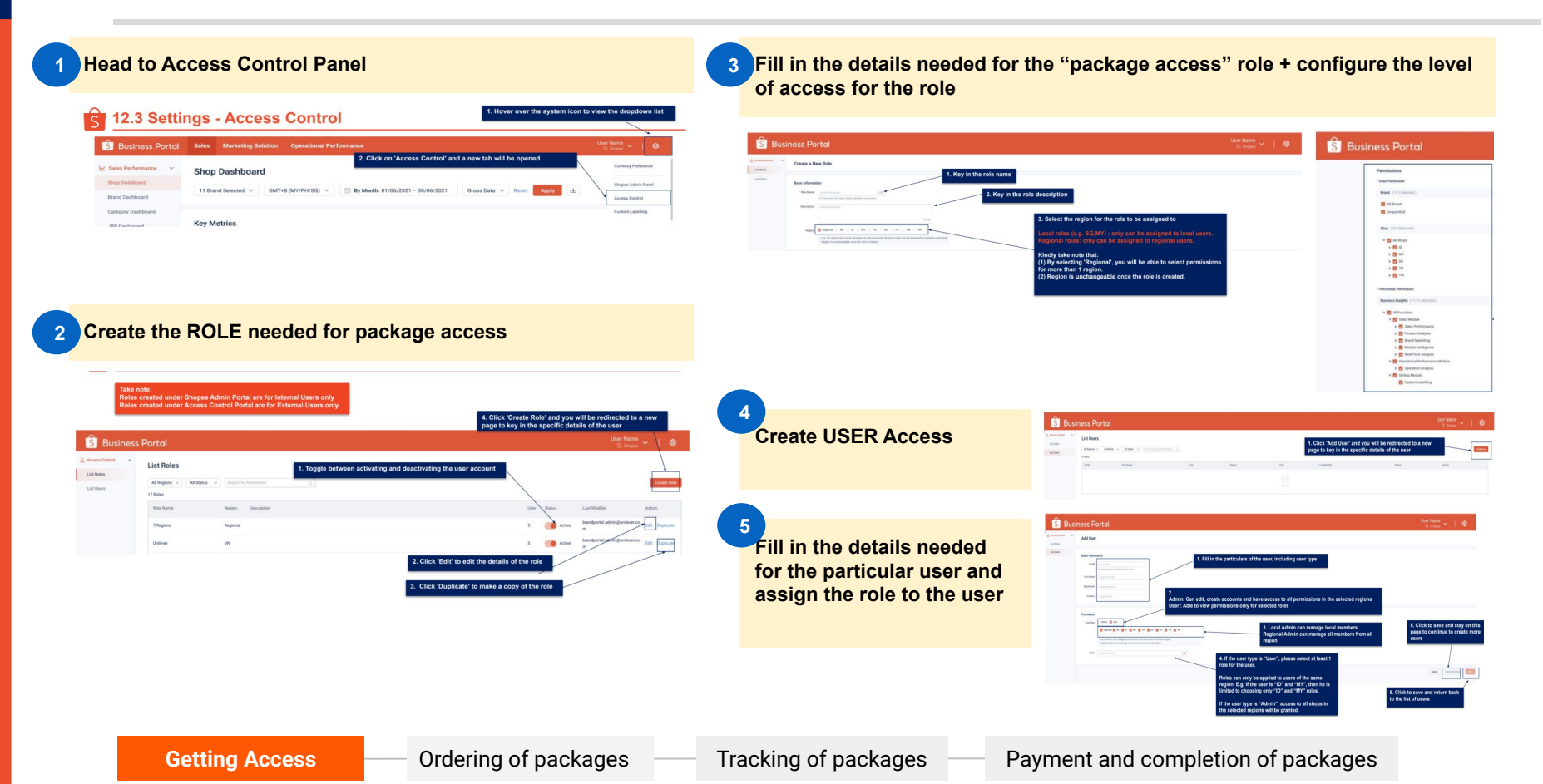

### **Brand Portal**

# S Video Recording - Getting Access to Package Reservation on Brand Portal

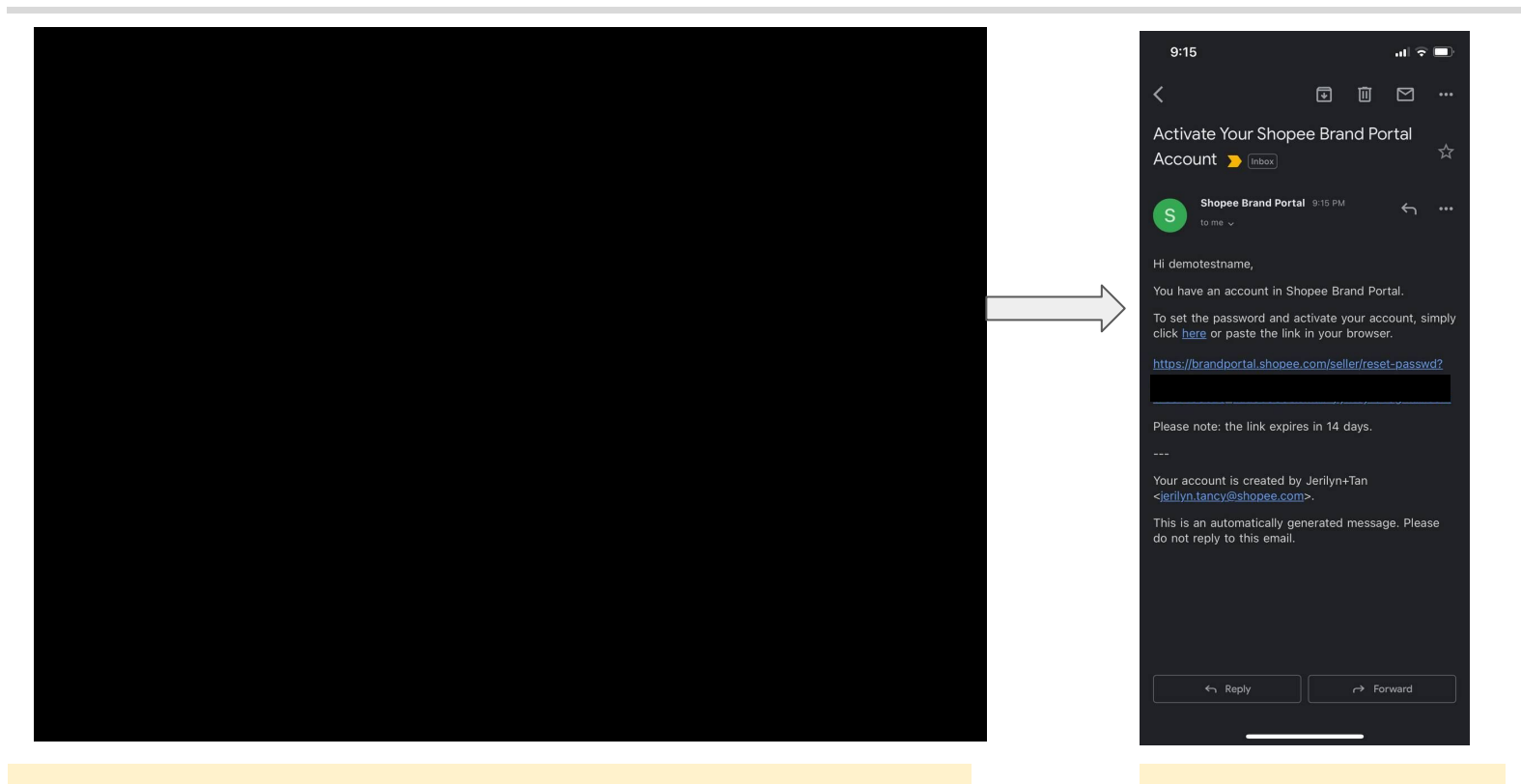

Video Recording Link <u>HERE</u> (note: to adjust quality to 1080px) Only new users to Brand Portal will receive this email

# Helpful FAQs for Access to Brand Portal

| Que | stions                                                                                                    | Answers |                                                                                                    |  |  |  |  |
|-----|----------------------------------------------------------------------------------------------------|---------|----------------------------------------------------------------------------------------------------|--|--|--|--|
| 0   | How do we get access to Brand Portal?                                                                                     | ·       | To apply for access to Brand Portal, kindly reach out to your KAMs.                                                                                                    |  |  |  |  |
| 2   | Are we able to adjust the access levels for<br>different types of users?                                                  | •       | Yes, access control for individual users can be customized to<br>feature level. However, only admins are able to control the access<br>level for users. eg. User A may be given only access to Marketing |  |  |  |  |
|     | Eg. Marketing Agencies can only see the<br>Marketing Solutions module but not the<br>Sales and Operation performance tabs |         | Solutions module.                                                                                                    |  |  |  |  |
| 3   | Can non-admin users access the ACL, add users or edit users?                                                              | •       | No, non-admin users will not be able to access the access control<br>panel, add users, or edit users.                                                                                                    |  |  |  |  |

For point 1) if you already had existing access to MSP > please use the same credentials from MSP to login to Brand Portal.

# Part 2: Reserving Campaign Packages on Brand Portal

Private & Confidential

## How to Access Package Reservation?

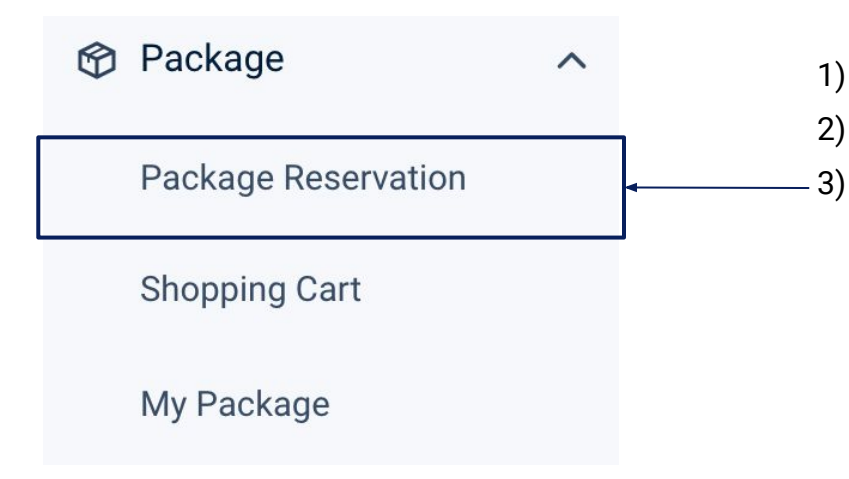

- Select **"Marketing Solution**" module on the Top Banner.
- ) On the left side panel, there will be "Package".
  - Click on "**Package Reservation**" to see available campaigns and packages.

### **How to Access Package?**

Terms of Service SG ~

Shopee Brand Portal Terms of Service

1. INTRODUCTION

1. Welcome to the Shopee Brand Portal provided by Shopee (the "IP Pattorm"). These Shopee Brand Portal Terms of Service (the "IP Terms of Service") permission use of all Services (as defined in Section 2). Please read the following IP Terms of Service capacity of the IP Terms of Service and the IP Terms of Service capacity of the IP Terms of Service taples and the IP Terms of Service capacity of the IP Terms of Service capacity of the IP Terms of IP Terms of Service Capacity of the IP Terms of Service Capacity of the IP Terms of Service Capacity of the IP Terms of Service Capacity of the IP Terms of Service Capacity of the IP Terms of Service Capacity of the IP Terms of Service Capacity of the IP Terms of Service Capacity of the IP Terms of Service Capacity of the IP Terms of Service Capacity of the IP Terms of Service Capacity of the IP Terms of Service Capacity of the IP Terms of Service Capacity of the IP Terms of

2. If VIGNED 4 SERVICES OR OFFINISE AN ACCOUNT WITH US, VOU SINKEY YOUR RESOLVANLE ACCEPTANCE OF HEEE BETEMING IS ENFORCE, INCLUDING, UNF YOUT, MENDALING, VOU SINKEY YOUR RESOLVANLE ACCEPTANCE OF HEEE BETEMING IS ENFORCE, INCLUDING, UNF YOUR MENDALING IS DECEMBER AND OR RELATED TO HERE IN PRIVACY FOLLY AND AN AVOIDMANTON MOLE AND ANALARE ON THE IP PLATTORIN, INCLUDING UNF YOU FOR RESOLVET ACCOUNT AND THE IP PLATTORING INFORMATION OF THE IP PLATTORING INFORMATION OF THE IP PLATTORING INFORMA

3. We have the right to revise these BP Terms of Service at any time, without prior notice or consent. Your continued use of the Services, this BP Platform, or your registration of an Account, shall be deemed irrevocable acceptance of those revisions.

4. Further, we may at all times, at our sole discretions, change, modify, scopend or discontinue any portion of this BP Platform or the Services, temporarily or permanently, without notice to you. We may release certain Services or features in a beta version, which may not work correctly of ur in the same way the final version may work, and we shall not be held liable in such instances. We may also impose limits on certain features or nettory your access to parts of, or the entire, BP Platform or Services in our sale discretion and without notice or liability.

5. We reserve the right to refuse to provide you access to the BP Platform or Services or to allow you to open an Account for any reason.

2. SERVICES

1. The services we provide or make available include (t) the PEPatrom, B) the services provided through the PEPatrom and by the Company's client atheres (Scherward), and (c) all information, websites, linked pages, features, data tork images, behorepaths, graphics, music, sconds, video, messages, tage, content, programming, onhears, application services (notability effective) and an application services (notability effective) and an application services (notability effective). The Services are all able through the PEPatrom or arisets devices, any ophication provided through the PEPatrom or arisets devices, any ophication provides in the Service, any ophication provides in the Service, any ophication provides in the Service any ophication provides in the Service, any ophication provides in the Service any ophication provides in the Service any ophication provides in the Service any ophication provides in the Service any ophication provides in the Service any ophication provides in the Service any ophication provides in the Service any ophication provides in the Service any ophication provides in the Service any ophication provides in the Service any ophication provides in the Service any ophication provides in the Service and any application. These Services are also adjust to the Service any ophication provides in the Service and any application in the Service and any application in the Service and any application. These Services are also adjust to the Service any ophication provides in the Service and any application. The Service and and application is the Service and any application in the Service and and application. The Service and any application in the Service and any application in the Service and and application. The Service and application in the Service and association for the provision of the Service and association for the provides and collective and and application. The Service and association for the provides and collective and association for the provides and collective and association for the pr

2. Our Services are designed to facilitate User to purchase marketing products (individually and collectively, the "Marketing Product") offered by the Company within the BP Platform (individually and collectively, the "Oxfor") We reserve the right to change, upgrade, modify, time's respond the Services are designed to starting and an experimentary strategies are designed to the Service and an experimentary strategies are designed to the Service and an experimentary strategies are designed to the Service and an experimentary strategies are designed to the Service and an experimentary strategies are designed to the Service and an experimentary strategies are designed to the Service and an experimentary strategies are designed to the Service and an experimentary strategies are designed to the Service and Service and Servic

In order to purchase the Marketing Product, you must be an eligible eller under these BP Terms of Service. At the time when you processing and you for service and the service and the service

| I have read and agree to the terms of service of the Brand Portal | Continue |
|-------------------------------------------------------------------|----------|
| 1                                                                 |          |
| I have read and agree to the terms of service of the Brand Portal | Continue |

### After selection, you will be prompted with the Shopee Brand Portal Terms of Service ("Terms of Service") to which you are expected to read and consider such Terms of Service carefully before proceeding by checking the acknowledgement box.

By agreeing to such Terms of Service, you **have** rendered your electronic signature which shall be accorded the same legal status as a "wet ink" signature to the Terms of Service.

# **Package Reservation**

After agreeing to the Terms of Service, you will be directed to **Package Reservation** Page to see available campaigns and packages.

| r ackage neservation   |                  |                                                            |
|------------------------|------------------|------------------------------------------------------------|
| 📋 Select Date          | All Campaign     | Input Campaign Name Q Input Package Name Q Reset           |
|                        | All Campaign     |                                                            |
| Ongoing Upcoming Ended | Mega Campaign    |                                                            |
|                        | Regular Campaign |                                                            |
|                        | Monthly Campaign | 2. Select the different type of campaign package available |

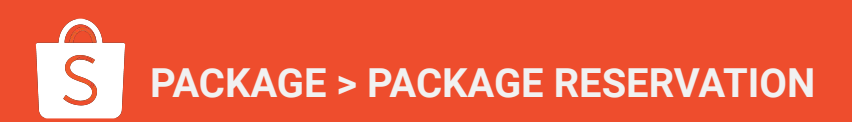

# **Package Reservation**

After agreeing to the Terms of Service, you will be directed to **Package Reservation** Page to see available campaigns and packages.

| Package Reservation                                                                                                    | SG 🗸                                                                                    | 3. Click 'Refresh' or 'Apply' for confirm data selection |
|----------------------------------------------------------------------------------------------------|-----------------------------------------------------------------------------------------|----------------------------------------------------------|
| 📋 Select Date                                                                                                    | All Campaign 🦷 🥎                                                                        | Input Campaign Name Q, Input Package Name Q Reset Apply  |
| Ongoing Upcoming Ended                                                                                                    | All Campaign<br>Mega Campaign<br>Regular Campaign                                       | 2. Click 'Reset' to set default data selection           |
| <ol> <li>Select different packages ba<br/>a. Ongoing: Campaign sta<br/>b. Upcoming: Campaign sta<br/>c. Ended: Campaign end of</li> </ol> | ased on the different t<br>art date <= today <= C<br>start date > today<br>date < today | t types:<br>Campaign end date                            |

# Package Reservation

| S Brand Po                                                                         | rtal Sales Marketing Solution Operational Performance                                                                                                    | 1                                                                                                    | . Click on the dropdown to vie<br>on the different packages avail                 | ew more information<br>able |
|------------------------------------------------------------------------------------|----------------------------------------------------------------------------------------------------|----------------------------------------------------------------------------------------------------|-----------------------------------------------------------------------------------|-----------------------------|
| Traffic Commitment<br>X Partner Program<br>Facebook Collabora<br>(CPAS) Onboarding | nt Package Reservation SG ~<br>Select Date All Campaign                                                                                                    | Input Campaign Name Q Input Package Name                                                                            | Q Reset Apply                                                                     |                             |
| Package Reservation<br>Package Reservation<br>Shopping Cart<br>My Package          | Ongoing Upcoming Ended      Ann      Ann |                                                                                                    |                                                                                   |                             |
|                                                                                    | Package betails                                                                                                    | [Home & Living Day] 3.15 Tier 1 (Non-CBP Partner)<br>31/01/2022 - 08/02/2022                                        | [Home & Living Day] 3.15 Tier 2 (Non-CBP Partner)<br>31/01/2022 - 08/02/2022      | A                           |
| 2. Hover over to vie                                                               | ew package details<br>Campagn Microsite<br>EDM Newsletters<br>Facebook/IG Ads/Online SEM                                                                                                    | <ol> <li>Whole Period</li> <li>Premlum Placement</li> <li>1 x Standard Feature</li> <li>Shopee Sponsored</li> </ol> | Whole Period     Standard Placement     1 x Standard Feature     Shopee Sponsored |                             |
|                                                                                    | Flash Deals Slots                                                                                                    | 1 10 slots                                                                                                    | 1 2 slots                                                                         |                             |

. .

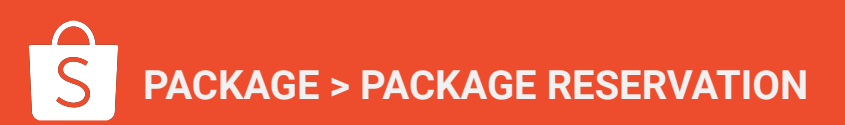

# Package Reservation - Standard Package

| Ongoing Upcomin                                            | g Ended                                                                      |                                                  |                                                                      |                                                                 |                                                                             |
|------------------------------------------------------------|------------------------------------------------------------------------------|--------------------------------------------------|----------------------------------------------------------------------|-----------------------------------------------------------------|-----------------------------------------------------------------------------|
| CNY Mega Sal<br>Campaign Period: 19<br>Campaign Details: 1 | e 2021 Mega Campaign<br>9/10/2021 - 19/10/2021<br>0% off & 5% off coupons ar | e open for registration! As                      | long as you open a store discount                                    | coupon and pass the review, you ca                              | n get 11.18 page , View All ~                                               |
| Standrad Package                                           | Bidding Package                                                              | Add Ons Package                                  | e ③                                                                  |                                                                 |                                                                             |
| Package Details                                            | s [Electr<br>Silver<br>19/10/3                                               | onics Day 1] BFCM<br>Normal<br>2021 - 17/11/2021 | [Electronics Day 2] BFCM<br>Silver Normal<br>19/10/2021 - 17/11/2021 | [Electronics Day 1] BFCM<br>Platinum<br>19/10/2021 - 17/11/2021 | [25 Super Shiok Sale]<br>BFCM Tier 2 (Q4 Partner<br>19/10/2021 - 17/11/2021 |
| Home Page Bann                                             | er O                                                                         |                                                  | 12 hours                                                             | 12 hours                                                        | 24 hours                                                                    |
| Campaign Micros                                            | ite O                                                                        |                                                  | 2 Cat Day & Spike Day                                                | 2 Cat Day & Spike Day                                           | 2 Cat Day & Spike Day                                                       |
| EDM Newsletters                                            | 0                                                                            |                                                  | 1 Standard Feature                                                   | 1 Standard Feature                                              | 1 Premium Feature                                                           |
| Flash Deals Slots                                          | 6 Slots                                                                      |                                                  | 19 Slots                                                             | 19 Slots                                                        | 27 Slots                                                                    |
| Facebook/ IG Ads                                           | / Online SEM 1 Shop                                                          | ee Sponsored                                     | 2 Shopee Sponsored                                                   | 3 Shopee Sponsored                                              | 4 Shopee Sponsored                                                          |
| 1. If package is available for early bird, there           | will be a 'E                                                                 | arly Bird'                                       | 3 hours                                                              | 3 hours                                                         | 6 hours                                                                     |
| tag above the package price                                |                                                                              |                                                  | 1 Whole Period                                                       | 1 Whole Period                                                  | 1 Whole Period                                                              |
| 2. Hover over the "Early Bird' Tag to view mo              | ore details s                                                                | such as:                                         | 3 days                                                               | 3 days                                                          | 6 days                                                                      |
| "Early bird including xx% discount"                        |                                                                              |                                                  | 3 days                                                               | 1 day                                                           | 3. Click to Reserve                                                         |
|                                                            | \$30,                                                                        | 000.00                                           | \$30,000.00 Early Bird \$25,000.00                                   | \$67,800.00                                                     | shopping cart                                                               |
|                                                            |                                                                              | Reserve                                          | Reserve                                                              | Reserve                                                         | Note: It will indica package is no lon                                      |

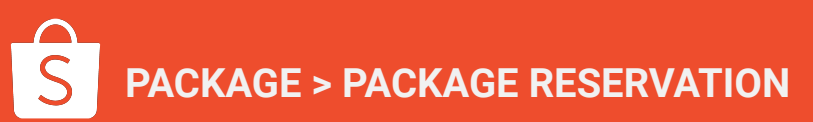

e Package to add to

te as "Sold Out" if ger available

# **Package Reservation - Bidding Package**

#### Ongoing Upcoming Ended

#### CNY Mega Sale 2021 Mega Campaign

~

Campaign Period: 19/10/2021 - 19/10/2021

Campaign Details: 10% off & 5% off coupons are open for registration! As long as you open a store discount coupon and pass the review, you can get 11.18 page , View All 🗸

|                          | Standrad Package ③ Bidding     | Package ③ Add Ons Package                                            | ge 💿                                                                 |                                                                 |                                                                             |
|--------------------------|--------------------------------|----------------------------------------------------------------------|----------------------------------------------------------------------|-----------------------------------------------------------------|-----------------------------------------------------------------------------|
|                          | Package Details                | [Electronics Day 1] BFCM<br>Silver Normal<br>19/10/2021 - 17/11/2021 | [Electronics Day 2] BFCM<br>Silver Normal<br>19/10/2021 - 17/11/2021 | [Electronics Day 1] BFCM<br>Platinum<br>19/10/2021 - 17/11/2021 | [25 Super Shiok Sale]<br>BFCM Tier 2 (Q4 Partner<br>19/10/2021 - 17/11/2021 |
|                          | Home Page Banner               | 0                                                                    | 12 hours                                                             | 12 hours                                                        | 1 day                                                                       |
|                          | Campaign Microsite             | 0                                                                    | 2 Cat Day & Spike Day                                                | 2 Cat Day & Spike Day                                           | 2 Cat Day & Spike Day                                                       |
|                          | EDM Newsletters                | 0                                                                    | 1 Standard Feature                                                   | 1 Standard Feature                                              | 1 Premium Feature                                                           |
|                          | Flash Deals Slots              | 6 Slots                                                              | 19 Slots                                                             | 19 Slots                                                        | 27 Slots                                                                    |
|                          | Facebook/ IG Ads/ Online SEM   | 1 Shopee Sponsored                                                   | 2 Shopee Sponsored                                                   | 3 Shopee Sponsored                                              | 4 Shopee Sponsored                                                          |
|                          | Mall Tab Animation/ Mall Blurb | 0                                                                    | 3 hours                                                              | 3 hours                                                         | 6 hours                                                                     |
| Reserve Package, it will | indicate as "So                | ld Out" if                                                           | Whole Period                                                         | 1 Whole Period                                                  | 1 Whole Period                                                              |
| s no longer available    |                                |                                                                      | days                                                                 | 3 days                                                          | 6 days                                                                      |
|                          | Mall Banner Popular            | 1 day                                                                | 3 days                                                               | 1 day                                                           | 3 days                                                                      |
|                          |                                | Based on Bidding                                                     | Based on Bidding                                                     | Based on Bidding                                                | Based on Bidding                                                            |
|                          |                                | Reserve                                                              | Reserve                                                              | Reserve                                                         | Reserve                                                                     |

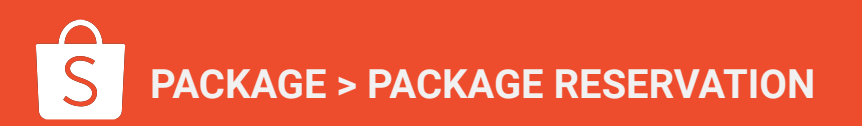

1. Click t package

### **Package Reservation - Add on Package**

Ongoing Upcoming Ended CNY Mega Sale 2021 Mega Campaign ~ Campaign Period: 19/10/2021 - 19/10/2021 Campaign Details: 10% off & 5% off coupons are open for registration! As long as you open a store discount coupon and pass the review, you can get 11.18 page, View All >> Standrad Package 🕐 Bidding Package 🕥 Add Ons Package ⑦ [Electronics Day 1] BFCM Silver Normal [Electronics Day 2] BFCM Silver Normal [Electronics Day 1] BFCM Platinum Package Period: 19/10/2021 - 17/11/2021 Package Period: 19/10/2021 - 17/11/2021 Package Period: 19/10/2021 - 17/11/2021 Facebook/ IG Ads/ Online Mall Tab Animation/ Mall 2 Shopee Sponsored 6 hours Home Page Banner SEM Blurb Facebook/ IG Ads/ Online 1 Shopee Sponsored Home Page Banner Home Page Banner 12 hours 1 day SEM Mall Tab Animation/ Mall Mall Brands Highlight Mall Brands Highlight 1 Whole Period 1 Whole Period Blurb (Brand Directory) (Brand Directory) Mall Brands Highlight Mall Tab Animation/ Mall Facebook/ IG Ads/ Online 3 hours 3 Shopee Sponsored (Brand Directory) Blurb SEM In-Category Banner 3 days In-Category Banner 1 day In-Category Banner 3 days Mall Banner Popular Mall Banner Popular Mall Banner Popular 1 day 1 day 1 day \$30,000.00 \$25.000.00 \$-30.000.00 Early Bird \$67.800.00 Sold Out Reserve Reserve

1. Click to Reserve Package, it will indicate as "Sold Out" if package is no longer available

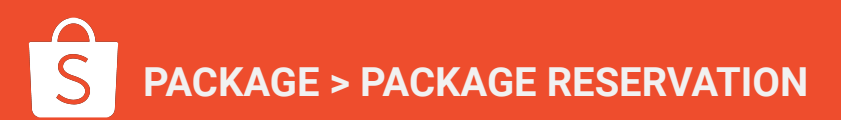

1. Select related shops where Related shop will show list that tied to the email address and is whitelisted to the package (only Official Shops)

| apaign Period: 2021**<br>apaign Details: 10% | Add to Shopping Cart                 |                 |                        | ×            | pass the review.       |                                                     |
|----------------------------------------------|--------------------------------------|-----------------|------------------------|--------------|------------------------|-----------------------------------------------------|
|                                              | * Related Shop                       |                 |                        |              | 1                      |                                                     |
| npaign Period: 2021                          |                                      |                 |                        | ~            |                        |                                                     |
|                                              | Package Price                        |                 |                        |              |                        |                                                     |
| W Mana Cala                                  | Payment Method                       |                 | Pa                     | ment Optio   |                        |                                                     |
| npaign Period: 2021                          | * Cash                               | \$   ≥1,0       | 00.00 Ca               | sh           |                        |                                                     |
| npaign Details: 10%                          | Online Marketing (By Shopee)         | \$ 0            | Ca                     | sh           | pass the review, you c | an get 11.18 page exposure, mor                     |
| Standrad Package                             | CPAS (By Brand)                      | \$   ≥30        | 0.00 E                 | arter $\vee$ |                        |                                                     |
| Package Details                              | Online Traffic (By Brand)            | \$ 0            | E                      | arter        | nics Day 11 BFCM       | [25 Super Shiok Sale]                               |
|                                              | Trade Obligation                     | \$ 0            | 0                      | ash          | 1<br>19 - 2021/11/17   | BFCM Tier 2 (Q4 Partner.<br>2021/10/19 - 2021/11/17 |
| Iome Page Banner                             | Total Value                          | \$0             |                        |              | urs                    | 1 1 day                                             |
| ampaign Microsite                            | Package Price ⑦<br>Estimated Visit ⑦ | \$25,000.0<br>0 | 0 Early Bird           |              | ay & Spike Day         | 2 Cat Day & Spike Day                               |
| DM Newsletters                               | Program                              |                 |                        |              | ard Feature            | 1 Premium Feature                                   |
| lash Deals Slots                             | Long-term Package ③                  | PCD 💿           | Dedicated Partnet      | <b>u</b> (3) | ots                    | 27 27 Slots                                         |
| acebook/ IG Ads/ 0                           |                                      |                 | Cance                  | Confirm      | e Sponsored            | 4 Shopee Sponsored                                  |
| fall Tab Animation/ M                        | all Blurb 0                          |                 | 1 3 hours              | 1 3          | hours                  | 1 6 hours                                           |
| Aall Brands Highlight (<br>Directory)        | Brand 0                              |                 | 1 Whole Period         | 1 W          | hole Period            | 1 Whole Period                                      |
| n-Category Banner                            | 1 1 day (shared)-1<br>Hero SKU       | Logo + 1        | 1 3 days               | 1 3          | days                   | 1 6 days                                            |
| fall Banner Popular                          | 1 1 day                              |                 | 1 3 days               | 1 1          | day                    | 1 3 days                                            |
|                                              |                                      |                 | \$-30.000.00 Early Bin | 17           |                        |                                                     |

2. Hover over to view more information on the payment option

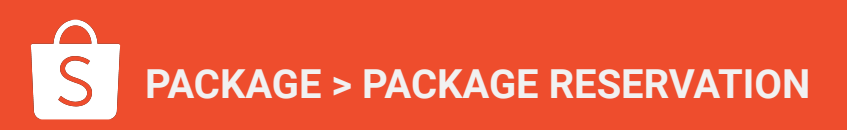

# Add Package to Shopping Cart

AGE > PACKAGE RESERVATION

| ackage Price                 |                        |                  |
|------------------------------|------------------------|------------------|
| Payment Method               |                        | Payment Option @ |
| * Cash                       | \$   ≥1,000.00         | Cash             |
| Online Marketing (By Shopee) | \$ 0                   | Cash             |
| CPAS (By Brand)              | \$   ≥300.00           | Barter V         |
| Online Traffic (By Brand)    | \$   0                 | Barter           |
| Trade Obligation             | \$   0                 | Cash             |
| Total Value                  | \$0                    |                  |
| Package Price 💿              | \$25,000.00 Early Bird |                  |
| Estimated Visit 🕐            | 0                      |                  |

- 1. Select **related shop** that this package request is for.
- 2. Commitments marked in (\*) are **mandatory to fill in**. You have to fill in based on the required value. You are allowed to fill it with higher value than the minimum value.
- Choose to pay via Cash or Barter. Payment option decides the exact cash value and barter value per order based on your dropdown selection. The value you input for each commitment should be the Ads Spend.
- 4. Bidding package will have a bidding tag alongside.
- 5. **Visit** refers to the amount of visits required to be driven during the period in order to take up this package. Visits are auto-populated based on the value you input.
- Click to see the explanation and conditions for each program. You s i register your interest with brand KAMs to which a verification process will occur thereafter before the discount of selected program can be awarded.
- 7. Click **Confirm** when it is done.

# **How to Access Shopping Cart?**

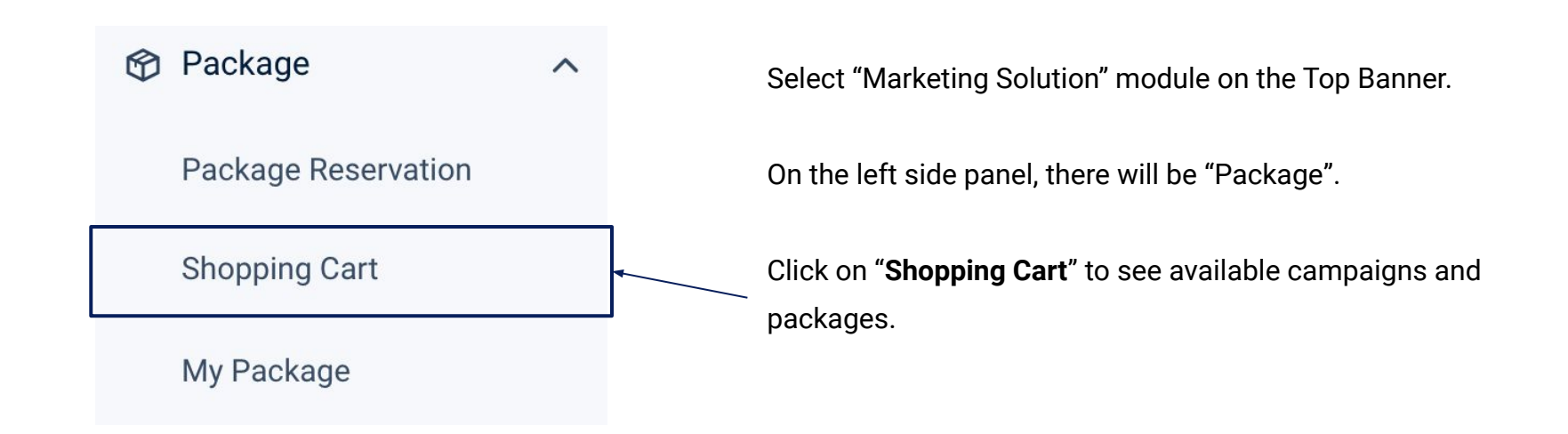

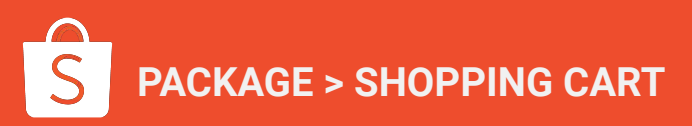

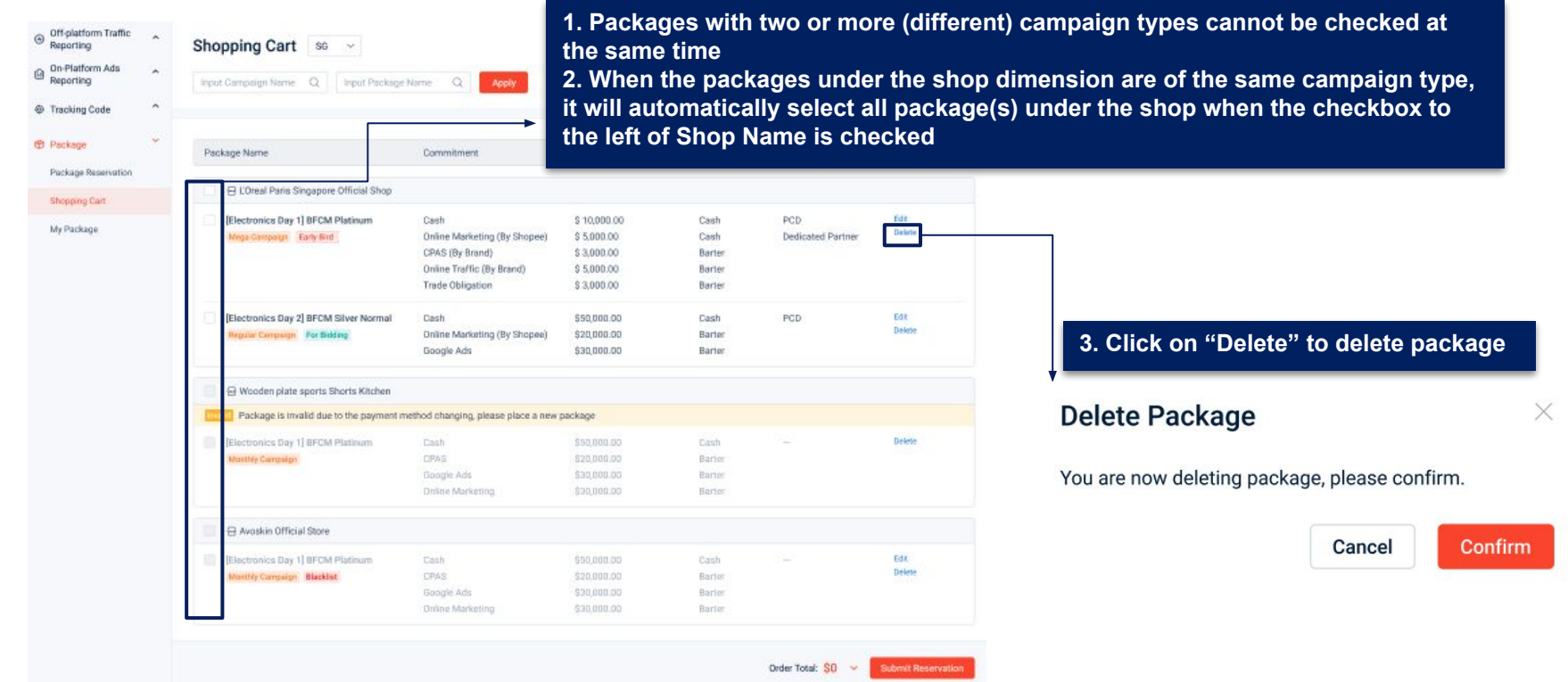

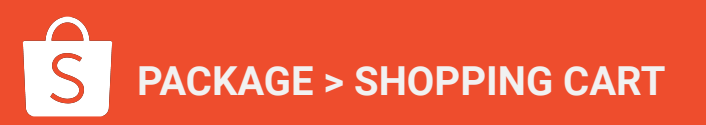

| •                                      |                                        |              |        |                  |                   |                              |              |                  |
|----------------------------------------|----------------------------------------|--------------|--------|------------------|-------------------|------------------------------|--------------|------------------|
| <ul> <li>Package Name</li> </ul>       | Commitment                             | Value        | Option | Program          | Action            |                              |              |                  |
| A LOreal Paris Singapore Official Shop |                                        |              |        |                  |                   | - 0                          |              |                  |
|                                        |                                        |              |        |                  |                   | Edit Package                 |              |                  |
| [Electronics Day 1] BFCM Platinum      | Cash                                   | \$ 10,000.00 | Cash   | PCD              | Edit              | * Related Shop               |              |                  |
| Mega-Campaign Early Bird               | Online Marketing (By Shopee)           | \$ 5,000.00  | Cash   | Dedicated Partne |                   |                              |              |                  |
|                                        | Online Traffic (By Brand)              | \$ 5,000,00  | Barter |                  |                   |                              |              |                  |
|                                        | Trade Obligation                       | \$ 3,000.00  | Barter |                  |                   | Package Price                |              |                  |
| [Electronics Day 2] BFCM Silver Norma  | Cash                                   | \$50,000.00  | Cash   | PCD              | 2 Click on "Edit" | Payment Method               |              | Payment Option @ |
| Regular Campaign For Bidding           | Online Marketing (By Shopee)           | \$20,000.00  | Barter |                  |                   |                              |              |                  |
|                                        | Google Ads                             | \$30,000.00  | Barter |                  | to edit package   | * Cash                       | \$ 10,000.00 | Cash             |
| G Wooden plate sports Shorts Kitchen   |                                        |              |        | _                | details           | Online Marketing (By Shopee) | \$ 5,000.00  | Cash             |
| Package is invalid due to the payme    | nt method changing, please place a new | package      |        | -                |                   | CPAS (By Brand)              | \$ 3,000.00  | Barter           |
| Electronics Day 1] BFCM Platinum       | Cash                                   | \$50,000.00  | Dash   | 1923             | Delete            | Online Traffic (Dr. Drand)   | 6 5 000 00   | Denter           |
| Mustify Comparison                     | DRAS                                   | \$20,000.00  | Bartor |                  |                   | Unline Trance (By Brand)     | 5 5,000.00   | Barter           |
|                                        | Google Ads                             | \$30,000.00  | Bartor |                  |                   | Trade Obligation             | \$ 3,000.00  | Barter           |
|                                        | Drillor Marketing                      | \$30,000.00  | Barter |                  |                   |                              |              |                  |
| Avoskin Official Store                 |                                        |              |        |                  |                   | Total Value                  | \$26,000.00  |                  |
|                                        |                                        |              |        |                  | -                 | Package Price ⑦              | \$25,000.00  |                  |
| Electronics Day 1] BFCM Platinum       | Cash                                   | 950,000.00   | Cash   |                  | Delete            | Estimated Visit 💿            | 3,700        |                  |
| Monthly Campaign Blacklet              | LIPAS<br>Conside Ada                   | \$20,000.00  | Barlor |                  |                   |                              |              |                  |
|                                        | Drine Madeline                         | \$30,000,000 | Bacier |                  |                   | Program ②                    |              |                  |

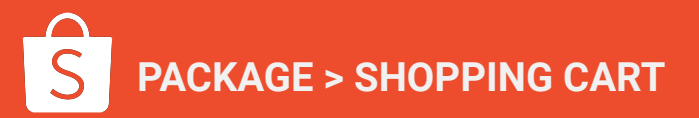

| Off-platform Traffic<br>Reporting | ^ | Shopping Cart 56 ~                        |                                     |              |                                                                                                    | 1. A              | ble to se                                                                                                    |
|-----------------------------------|---|-------------------------------------------|-------------------------------------|--------------|----------------------------------------------------------------------------------------------------|-------------------|----------------------------------------------------------------------------------------------------|
| On-Platform Ads<br>Reporting      | ^ | Input Campaign Name Q I Input Packag      | e Name Q Apply                      |              |                                                                                                    |                   |                                                                                                    |
| Tracking Code                     | ^ |                                           |                                     |              |                                                                                                    |                   |                                                                                                    |
| Package                           | * | Packane Name                              | Commitment                          | Value        | Ontion                                                                                                    | Program           | Action                                                                                                    |
| ackage Reservation                |   | I donage manne                            |                                     | - and        | - April - April - Apri | riogram           | PROCESSION IN CONTRACT OF CONTRACT OF CONTRACT. |
| hoopino Cart                      |   | 📄 😑 L'Oreal Paris Singapore Official Shop |                                     |              |                                                                                                    |                   |                                                                                                    |
|                                   |   | [Electronics Day 1] BFCM Platinum         | Cash                                | \$ 10,000.00 | Cash                                                                                                    | PCD               | Ede                                                                                                    |
| / Package                         |   | Mega-Campaign Early Bird                  | Online Marketing (By Shopee)        | \$ 5,000.00  | Cash                                                                                                    | Dedicated Partner | Delete                                                                                                    |
|                                   |   |                                           | CIPAS (By Brand)                    | \$ 3,000.00  | Barter                                                                                                    |                   |                                                                                                    |
|                                   |   |                                           | Online Traffic (By Brand)           | \$ 5,000.00  | Barter                                                                                                    |                   |                                                                                                    |
|                                   |   |                                           | Trade Obligation                    | \$ 3,000.00  | Barter                                                                                                    |                   |                                                                                                    |
|                                   |   | [Electronics Day 2] BFCM Silver Normal    | Cash                                | \$50,000.00  | Cash                                                                                                    | PCD               | Edit                                                                                                    |
|                                   |   | Regular Campaign For Bidding              | Online Marketing (By Shopee)        | \$20,000.00  | Barter                                                                                                    |                   | Dekte                                                                                                    |
|                                   |   |                                           | Google Ads                          | \$30,000.00  | Barter                                                                                                    |                   |                                                                                                    |
|                                   |   | 🗐 🗟 Wooden plate sports Shorts Kitchen    |                                     |              |                                                                                                    |                   |                                                                                                    |
|                                   |   | Package is invalid due to the payment     | method changing, please place a new | package      |                                                                                                    |                   |                                                                                                    |
|                                   |   | [Electronics Day 1] BFCM Platinum         | Cash                                | \$50,000.00  | Cash                                                                                                    |                   | Delete                                                                                                    |
|                                   |   | Mustbly Caronalge                         | DRAS                                | \$20,000.00  | Barter                                                                                                    |                   |                                                                                                    |
|                                   |   |                                           | Google Ads                          | \$30,000.00  | Barter                                                                                                    |                   |                                                                                                    |
|                                   |   |                                           | Drillor Marketing                   | \$30,000,00  | Barter                                                                                                    |                   |                                                                                                    |
|                                   |   | Avoskin Official Store                    |                                     |              |                                                                                                    |                   |                                                                                                    |
|                                   |   | Electronics Day 1] BFCM Platinum          | Dash                                | 950,000.00   | Cash                                                                                                    |                   | Edit                                                                                                    |
|                                   |   | Monthly Comparism Blacklist               | CPAS                                | \$20,000.00  | Barlet                                                                                                    |                   | Delete                                                                                                    |
|                                   |   |                                           | Google Ads                          | \$38,000.00  | Barier                                                                                                    |                   |                                                                                                    |
|                                   |   |                                           | Online Marketing                    | \$30,000,00  | Barler                                                                                                    |                   |                                                                                                    |
|                                   |   |                                           | 2. Clic                             | ck "Subm     | it"                                                                                                    |                   |                                                                                                    |
|                                   |   |                                           | to sul                              | omit the     |                                                                                                    | Order Total: S0 - | Submit Reservatio                                                                                                    |
|                                   |   |                                           | K000K                               | ation        |                                                                                                    | - 100 CO          |                                                                                                    |

PACKAGE > SHOPPING CART

. Able to search the different campaign names and package names

#### **Reservation Confirm**

| Payment        |             |                     |        |  |
|----------------|-------------|---------------------|--------|--|
| Purchase Order | (PO) Needed | * Cash Payment Meth | () bc  |  |
| Yes            | ~           | Bank Transfer       | $\sim$ |  |

\* Contract PIC Email \* Contract PIC Name \* Contract PIC Position xiaoqing.ma@shopee.com xiaoqing.ma Manager \* Finance PIC Email \* Finance PIC Name xiaoqing.ma@shopee.com xiaoqing.ma Order Remarks Please enter order remarks 0/200 Cash ③ \$15,000.00 Marketing Barter ③ \$11,000.00 Order Total \$26,000.00

Cancel

Confirm

Able to select "Yes" or "No" for Purchase Order Method

 Do note this means that the brand/seller has to
 upload their PO document and submit it to SHOPEE.
 Shopee is not responsible for uploading the PO.

2. Able to select Payment methods such as "Bank Transfer", "Wallet Deduction", "CN Issued to SCM" or "Paypal"

#### Note:

- a. Wallet deduction: Charges will be deduct don seller wallet balance
- b. Paypal: Make online payment through PayPal using credit/debit cards

3. Click "Confirm" to confirm your package reservation

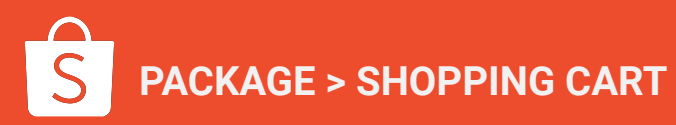

# S Video Recording - Reserving Campaign Packages on Brand Portal

| [SG External] Shopee 25.2 + 3.15                                                                                                | x 💼 Shopee Brand Portal x 😰 Shopee X +                                                                                                    | ~ - ¤ ×                                 |                                                                                                    |
|----------------------------------------------------------------------------------------------------|----------------------------------------------------------------------------------------------------|-----------------------------------------|----------------------------------------------------------------------------------------------------|
| ← → C û a brandpo     S   Brand Portal                                                                                          | ortal ust shopee.com/seller/midr/shopee-mit-package/reservation Sales Marketing Solution Operational Performance                                                                                                    | B ☆ ★ 🗭 :<br>testtestflora<br>h ≈ Y   & | Order 54109256284557312 Created Successfully on Shopee Brand Portal                                                                                                    |
| <ul> <li>Traffic Commitment</li> <li>Package</li> <li>Package Resensition</li> <li>Shopping Cart</li> <li>My Package</li> </ul> | Package Reservation       SG         © Select Date       All Campaign         Imput Campaign Name       Imput Package Name         Ongoing       Upcoming         Ended       D         SG Campaign D       Meet Campaign         Campaign Period:       20/01/2022 - 31/01/2022         Campaign Period:       19/01/2022 - 23/01/2022         Campaign Petials:       19/01/2022 - 23/01/2022 |                                         | Notice from Campaign Package -campaign package@shopee.com>       11.15 PM (0 minutes ago) 1 ft 15 PM (0 minutes ago) 1 ft 15 PM (0 minutes ago 1 ft 15 PM (0 minutes ago 1 ft 15 PM (0 minutes ago 1 ft 15 PM (0 minutes ago 1 ft 15 PM (0 minutes ago 1 ft 15 PM (0 minutes ago 1 ft 15 PM (0 minutes ago 1 ft 15 PM (0 minutes ago 1 ft 15 PM (0 minutes ago 1 ft 15 PM (0 minutes ago 1 ft 15 PM (0 minutes ago 1 ft 15 PM (0 minutes ago 1 ft 15 PM (0 minutes ago 1 ft 15 PM (0 minutes ago 1 ft 15 PM (0 |
|                                                                                                    | SG Campaign C Mega Campaign<br>Campaign Period: 18/01/2022 – 23/01/2022<br>Campaign Details:                                                                                                    | (v)                                     | Email notification will be sent to the contract PIC                                                                                                    |
|                                                                                                    | 1.1 Campaign RD Mex Company                                                                                                    |                                         | package is successfully submitted                                                                                                    |

#### Video Recording Link HERE

(note: to adjust quality to 720px)

- Make sure "PO Needed" is only selected if you are uploading a PO on your end
- Fill in the updated PIC name under contract PIC and Finance PIC fields respectively to avoid reduce unnecessary amendments later on in the invoicing stage

# S

### Some reasons as to why you cannot see packages on Brand Portal

- 1. Time filter does not fully include the campaign period
- 2. Not whitelisted on BD Center (Do reach out to your account manager on this)
- 3. Blacklisted on BD Center
- 4. Wrong principal selected
- 5. Campaign/package name filter is wrongly input

# Part 3: Editing/Tracking of Orders

Private & Confidential

# How to Access Track Campaign Package Status?

~

Package

Package Reservation

**Shopping Cart** 

My Package

Select "Marketing Solutions" module on the Top Banner.

On the left side panel, there will be "Shopee Package".

Click on "**My Package**" to see available campaigns and packages.

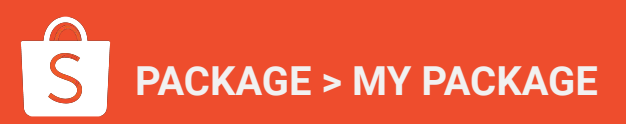

### How to view orders

| y Package sg 🗸                                                                                                  |                                    |                        | _                                                                                               | Î                                                |                                   |
|----------------------------------------------------------------------------------------------------|------------------------------------|------------------------|-------------------------------------------------------------------------------------------------|--------------------------------------------------|-----------------------------------|
| Campaign Type V Search Campaign Na                                                                              | me Q Search Pack                   | age Name               | Q Apply                                                                                         |                                                  |                                   |
| lers Pending Approval Pending Contract                                                                          | Pending Payment Completed          | Rejected Closed        |                                                                                                 | F                                                |                                   |
| ist 30 Days \vee 🛛 Package Name                                                                                 | Related Shop                       | All Order Status 🐱     | Order Amount                                                                                    |                                                  | Actions                           |
| /10/2021                                                                                                    |                                    |                        |                                                                                                 | Order ID:                                        | 19032718082DAPX                   |
| filiate Marketing Solutions Additional Budget<br>BP) Normal<br>arly Bird Mega Campaign                          | Wooden plate sports Shorts kitchen | Pending Approval       | Cash<br>Marketing Barter<br>Order Total                                                         | \$50,000.00<br>\$20,000.00<br><b>\$75,000.00</b> | Edit Reservation<br>Order Details |
| /10/2021                                                                                                    |                                    |                        |                                                                                                 | Order ID:                                        | 19032718082DAPX                   |
| 9 Super Shopping Day 2021 9.9 Silver Normal<br>rice Cashback Xtra Normal<br>arty Bird Mega Campaign For Bidding | Wooden plate sports Shorts kitchen | Agreement Available    | Cash \$1,000.00 Order Details<br>Marketing Barter \$60,000.00<br>Order Total <b>\$61,000.00</b> |                                                  |                                   |
| /10/2021                                                                                                    |                                    |                        |                                                                                                 | Order ID:                                        | 19032718082DAPX                   |
| I.11 Campaign 2021 (Mall) Basic Normal<br>ice - polytron.id Normal<br>ionthly Campaign For Bidding              | OASE Indonesia Official Shop       | Cancellation Requested | Cash<br>Marketing Barter<br>Order Total                                                         | \$20,000.00<br>\$60,000.00<br><b>\$80,000.00</b> | Order Details                     |
| latinum Package<br>Ionthly Campaign                                                                             | Avoskin Official Store             |                        |                                                                                                 |                                                  |                                   |
| /10/2021                                                                                                    |                                    |                        |                                                                                                 | Order ID:                                        | 19032718082DAPX                   |
| 9 Super Shopping Day 2021 9.9 Silver Normal<br>ice Cashback Xtra Normal<br>arly Bird Mega Campaign              | Wooden plate sports Shorts kitchen | Approved               | Cash \$20,000.00 Order Details Marketing Barter \$4,000.00 Order Total \$24,000.00              |                                                  |                                   |
| 1/10/2021                                                                                                    |                                    |                        |                                                                                                 | Order ID:                                        | 19032718082DAPX                   |
| tega Campaign – 9.9 Super Shopping Day<br>021 9.9 Silver Normal Price Cashback Xtra<br>formal<br>Aega Campaign  | Wooden plate sports Shorts kitchen | Pending Approved       | Cash<br>Marketing Barter<br>Order Total                                                         | \$20,000.00<br>\$4,000.00<br>\$24,000.00         | Edit Reservation<br>Order Details |

1. Search campaigns through Campaign Type, Campaign Name or Package Name

- 2. Click on drop down to filter based on Order status
  - a. All Order Status
  - b. Pending Approval
  - c. Approved
  - d. Pending Contract
  - e. Contract Available
  - f. Pending Payment
  - g. Completed

3. When there is any change in order status, you will receive an email notification.

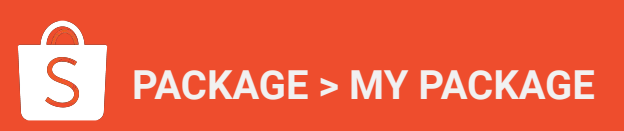

# How to view orders - Edit Reservation

| I Campaign Type 🗸 Search Campaign Na                                                                            | me Q Search Pac                    | kage Name              | Q Apply                                 |                                                  |                                   |
|----------------------------------------------------------------------------------------------------|------------------------------------|------------------------|-----------------------------------------|--------------------------------------------------|-----------------------------------|
| lers                                                                                                    |                                    |                        |                                         |                                                  |                                   |
| Pending Approval Pending Contract                                                                               | Pending Payment Completed          | Rejected Closed        |                                         |                                                  |                                   |
| st 30 Days v Package Name                                                                                       | Related Shop                       | All Order Status 🗸     | Order Amount                            |                                                  | Actions                           |
| /10/2021                                                                                                    |                                    |                        |                                         | Order ID                                         | 19032718082DAPX                   |
| ffiliate Marketing Solutions Additional Budget<br>3BP) Normal<br>Early Bird Mega Campaign                       | Wooden plate sports Shorts kitchen | Pending Approval       | Cash<br>Marketing Barter<br>Order Total | \$50,000.00<br>\$20,000.00<br><b>\$75,000.00</b> | Edit Reservation<br>Order Details |
| 3/10/2021                                                                                                    |                                    |                        |                                         | Order ID                                         | 19032718082DAPX                   |
| 9 Super Shopping Day 2021 9.9 Silver Normal<br>rice Cashback Xtra Normal<br>arty Bird Mega Campaign For Bidding | Wooden plate sports Shorts kitchen | Agreement Available    | Cash<br>Marketing Barter<br>Order Total | \$1,000.00<br>\$60,000.00<br><b>\$61,000.00</b>  | Order Details                     |
| /10/2021                                                                                                    |                                    |                        |                                         | Order ID                                         | 19032718082DAPX                   |
| 11 Campaign 2021 (Mall) Basic Normal<br>ce - polytron.id Normal<br>Inthly Campaign For Bidding                  | OASE Indonesia Official Shop       | Cancellation Requested | Cash<br>Marketing Barter<br>Order Total | \$20,000.00<br>\$60,000.00<br><b>\$80,000.00</b> | Order Details                     |
| atinum Package<br>Ionthly Campaign                                                                              | Avoskin Official Store             |                        |                                         |                                                  |                                   |
| /10/2021                                                                                                    |                                    |                        |                                         | Order ID                                         | 19032718082DAPX                   |
| 9 Super Shopping Day 2021 9.9 Silver Normal<br>rice Cashback Xtra Normal<br>arty Bird Mega Campaign             | Wooden plate sports Shorts kitchen | Approved               | Cash<br>Marketing Barter<br>Order Total | \$20,000.00<br>\$4,000.00<br><b>\$24,000.00</b>  | Order Details                     |
| 1/10/2021                                                                                                    |                                    |                        |                                         | Order ID                                         | 19032718082DAPX                   |
| ega Campaign – 9.9 Super Shopping Day<br>J21 9.9 Silver Normal Price Cashback Xtra<br>ormal<br>Aega Campaign    | Wooden plate sports Shorts kitchen | Pending Approved       | Cash<br>Marketing Barter<br>Order Total | \$20,000.00<br>\$4,000.00<br><b>\$24,000.00</b>  | Edit Reservation<br>Order Details |

PACKAGE > MY PACKAGE

- 1. Click 'Edit Reservation' to edit your reservation only for packages on Pending Approval status and only if:
- a. Package is a valid item
- b. Shop is not a blacklisted shop

### Editable information are:

- Related Shop
- Commitment
- Program
- Payment Option
- PIC email/name
- Order remarks

# How to view orders - Delete Reservation

| My Package > Edit Reservation Edit Reservation        |                                                |                                                          |                                    |                                                             |                  |                 | My Package > Edit Reservation Edit Reservation |            |                                                       |                                                |                                           |                                   |              |
|-------------------------------------------------------|------------------------------------------------|----------------------------------------------------------|------------------------------------|-------------------------------------------------------------|------------------|-----------------|------------------------------------------------|------------|-------------------------------------------------------|------------------------------------------------|-------------------------------------------|-----------------------------------|--------------|
| Details                                               |                                                |                                                          |                                    |                                                             |                  |                 | Details                                        |            |                                                       |                                                |                                           |                                   |              |
| Order ID: 19032718082DAPX Order Status                | Pending Approval                               |                                                          |                                    |                                                             |                  |                 | Package Name                                   | Commitment | Value                                                 | Option                                         | Program                                   | Package Status                    | Actions      |
| Package Name                                          | Commitment                                     | Value                                                    | Option                             | Program                                                     | Package Status   | Actions         |                                                |            | +                                                     |                                                |                                           |                                   |              |
| 🖶 Wooden plate sports Shorts Kitchen                  |                                                |                                                          |                                    |                                                             |                  |                 |                                                |            |                                                       |                                                |                                           |                                   |              |
| Mega Sale – Golden Package<br>Mega Campaign Blacklist | Cash<br>CPAS                                   | \$50,000.00<br>\$20,000.00                               | Cash<br>Barter                     | PCD                                                         | Pending Approval | Edit<br>Delete  | -                                              | All packa  | iges have been deleted, please<br>your shopping cart. | place a new order in                           |                                           |                                   |              |
|                                                       | Google Ads<br>Online Marketing                 | \$30,000.00<br>\$30,000.00                               | Barter<br>Barter                   |                                                             |                  |                 |                                                |            |                                                       |                                                |                                           | Back t                            | o My Package |
| 🖶 Avoskin Official Store                              |                                                |                                                          |                                    |                                                             |                  |                 |                                                |            |                                                       |                                                |                                           |                                   |              |
| Mega Sale – Golden Package<br>Mega Campaign           | Cash<br>CPAS<br>Google Ads<br>Online Marketing | \$50,000.00<br>\$20,000.00<br>\$30,000.00<br>\$30,000.00 | Cash<br>Barter<br>Barter<br>Barter | PCD                                                         | Approved         |                 |                                                |            |                                                       |                                                |                                           |                                   |              |
|                                                       |                                                |                                                          | Order Tota<br>Marketing B          | II: 260,000.00 ~<br>Cash \$100,000.00<br>arter \$160,000.00 | Cancel Subr      | nit Reservation |                                                |            | 2. There v<br>confirm the<br>Once dele<br>package v   | will be a<br>he delet<br>etion is<br>will be o | i pop- u<br>tion of<br>confirr<br>deleted | ıp window<br>package.<br>ned, the | / to         |
|                                                       | Ļ                                              | 1. Clic                                                  | k "Delet                           | e" to del                                                   | ete reserv       | vation          |                                                |            |                                                       |                                                |                                           |                                   |              |

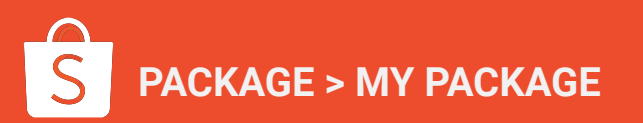

## How to view orders - Edit Reservation

| ty Package > Edit Reservation                         |                                                |                                                          |                                    |                                          |                  |             |
|-------------------------------------------------------|------------------------------------------------|----------------------------------------------------------|------------------------------------|------------------------------------------|------------------|-------------|
| etails                                                |                                                |                                                          |                                    |                                          |                  |             |
| rder ID: 19032718082DAPX Order Status                 | Pending Approval                               |                                                          |                                    |                                          |                  |             |
| Package Name                                          | Commitment                                     | Value                                                    | Option                             | Program                                  | Package Status   | Acti        |
| Wooden plate sports Shorts Kitchen                    |                                                |                                                          |                                    |                                          |                  |             |
| Mega Sale – Golden Package<br>Mega Campaign Blacklist | Cash<br>CPAS<br>Google Ads<br>Online Marketing | \$50,000.00<br>\$20,000.00<br>\$30,000.00<br>\$30,000.00 | Cash<br>Barter<br>Barter<br>Barter | PCD                                      | Pending Approval | Edit        |
| Avoskin Official Store                                |                                                |                                                          |                                    |                                          |                  |             |
| Mega Sale – Golden Package<br>Mega Campaign           | Cash<br>CPAS<br>Google Ads<br>Online Marketing | \$50,000.00<br>\$20,000.00<br>\$30,000.00<br>\$30,000.00 | Cash<br>Barter<br>Barter<br>Barter | PCD                                      | Approved         |             |
|                                                       |                                                |                                                          | Order Tota                         | al: 260,000.00 🛩                         | Cancel Subm      | nit Reserva |
|                                                       |                                                |                                                          | Marketing E                        | Cash \$100,000.00<br>Barter \$160,000.00 |                  |             |
|                                                       |                                                |                                                          |                                    |                                          |                  |             |
|                                                       | 4. Cli                                         | ick the dr                                               | opdown                             | to view                                  | the              |             |

PACKAGE > MY PACKAGE

### 1. Click 'Edit' to edit your reservation

| Related Shop                 |                | ~                | 2 There will be a  |
|------------------------------|----------------|------------------|--------------------|
| ackage Price                 |                |                  | non un window to   |
| Commitment                   |                | Payment Option ③ | edit the           |
| • Cash                       | \$   10,000.00 | Cash             | reservation        |
| Online Marketing (By Shopee) | \$ 2,000.00    | Cash             | details.           |
| CPAS (By Brand)              | \$ 2,000.00    | Barter           |                    |
| Online Traffic (By Brand)    | \$ 8,000.00    | Barter           |                    |
| Trade Obligation             | S 6,000.00     | Barter           |                    |
| Total Value                  | \$26,000.00    |                  | 3. After editing,  |
| Package Price ③              | \$25,000.00    |                  | click "confirm" to |
| Estimated viait ()           |                |                  | confirm the        |
| ogram                        |                |                  | changes.           |

# S Video Recording - Editing/Deleting Campaign Packages on Brand Portal

| [SG External] Shopee 25.2 + 3.15                                 | X 🛐 Shopee Brand Portal X                                                              | 😫 Shopee 🗙 💼 Shopee            | ×   +              |                                                                                                    |                                                |  |  |  |  |  |  |
|------------------------------------------------------------------|----------------------------------------------------------------------------------------|--------------------------------|--------------------|----------------------------------------------------------------------------------------------------|------------------------------------------------|--|--|--|--|--|--|
| S Brand Portal                                                   | Sales Marketing Solution Operat                                                        | package/mki-package-package    |                    |                                                                                                    | testtostflora                                  |  |  |  |  |  |  |
| Traffic Commitment Package Package  Package  Package Reservation | My Package SG V<br>All Campaign V Ing                                                  | ut Package Name Q. Reset Apply |                    |                                                                                                    |                                                |  |  |  |  |  |  |
| Shopping Cart<br>My Package                                      | Orders All Pending Approval Pending Contract Pending Payment Completed Rejected Closed |                                |                    |                                                                                                    |                                                |  |  |  |  |  |  |
|                                                                  | All Days Y Package N                                                                   | ime Related Shop               | All Order Status 🛩 | Order Amount                                                                                          | Action                                         |  |  |  |  |  |  |
|                                                                  | 23/01/2022<br>Package 1 - Test<br>Mega Campaign                                        | SGnewtest4                     | Pending Approval   | Cash \$5,900.00 Edit Reserva<br>Marketing Barter \$21,240.00 Order Details<br>Order Total \$27,140.00 |                                                |  |  |  |  |  |  |
|                                                                  | 23/01/2022                                                                             |                                |                    | Orde                                                                                                  | ar ID: 54047867675267072                       |  |  |  |  |  |  |
|                                                                  | Package 3<br>Mega Campaign                                                             | SGnewtest4                     | Pending Payment    | Cash S:<br>Marketing Barter S<br>Order Total S:                                                       | 2,000.00 Order Details<br>1,200.00<br>3,200.00 |  |  |  |  |  |  |
|                                                                  | 23/01/2022                                                                             |                                |                    | Orde                                                                                                  | er ID: 54045144619864064                       |  |  |  |  |  |  |
|                                                                  | 71 4                                                                                   | 00                             | October Australia  | 0t A                                                                                                  | 100000 01 0 · · · · · · · ·                    |  |  |  |  |  |  |

#### Video Recording Link HERE

(note: to adjust video quality for clearer view)

- Make sure "PO Needed" is only selected if you are uploading a PO on your end.
- Fill in the updated PIC name under contract PIC and Finance PIC fields respectively to avoid reduce unnecessary amendments later on in the invoicing stage

# Part 3a: Email notifications on order status changes

Private & Confidential

# **Email Notification on Order Status Changes (1/4)**

My Package > Order Details

| Drder ID: 19032718082DAPX          |                       |                         |                                                        |                                                          |                                                          |
|------------------------------------|-----------------------|-------------------------|--------------------------------------------------------|----------------------------------------------------------|----------------------------------------------------------|
| Created<br>08/10/2021 11:44        | 2<br>Pending Approval | 3<br>Pending Contract F | (4)     (5) Pending Payment Completed                  | 1                                                        |                                                          |
| Under Review                       |                       |                         |                                                        |                                                          |                                                          |
| ickage Info                        |                       |                         |                                                        | View Order Memarks                                       |                                                          |
| Package Name                       | Commitment            | Value Option Prog       | pram Package Stat Mouse Ho<br>remarks M<br>the order r | ver and show the order<br>louse Hover and show<br>emarks |                                                          |
| Vooden plate sports Shorts Kitchen |                       |                         |                                                        | 1                                                        | Sconario 1                                               |
| Aega Sale – Golden Package         | Cash                  | \$50,000.00 Packag      | e 1 Pending Approval                                   |                                                          | Deckare 1 statue: Rejected                               |
|                                    | Google Ads            | \$30,000.00 Barter      |                                                        |                                                          | - Package I status: Rejected                             |
|                                    | Online Marketing      | \$30,000.00 Barter      |                                                        |                                                          | - <u>Unable</u> to edit package                          |
| Mega Sale – Golden Package         | Cash                  | \$50,000.00 Packad      | Approved                                               |                                                          | - Package 2 status: Pending Approval                     |
| Mega Campaign                      | CPAS<br>Google Ads    | \$20,000.00             |                                                        | -                                                        | <ul> <li>Able to edit package</li> </ul>                 |
|                                    | Online Marketing      | \$30,000.00 Barter      |                                                        | •                                                        | Resulting: Overall order status: Pending Approval        |
| urchase Order Needed: YES          |                       |                         | Cash                                                   | D: \$100,000.00                                          | Email notification:                                      |
| Cash Payment Method: Bank Transfer |                       |                         | Marketing Barter (<br>Order Tot                        | 2: \$160,000.00 al: \$260,000.00                         | Package 1 rejected + Package 2 no actions taken> no emai |
|                                    |                       |                         |                                                        | ex. 90                                                   | notification                                             |
|                                    |                       |                         |                                                        | (                                                        | notification                                             |
|                                    |                       |                         |                                                        | Back to My Package                                       |                                                          |

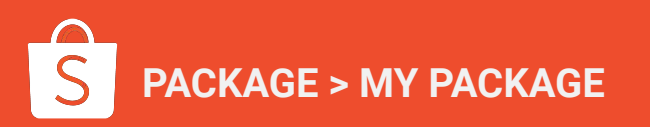

# **Email Notification on Order Status Changes (2/4)**

My Package > Order Details

| 🖹 Order ID: 19032718082DAPX                            |                                                |                                                                      |                    |               |                                                                |                                                                                                    |
|--------------------------------------------------------|------------------------------------------------|----------------------------------------------------------------------|--------------------|---------------|----------------------------------------------------------------|----------------------------------------------------------------------------------------------------|
| Created<br>08/10/2021 11:44                            | Pending Approval                               | 3<br>Pending Contract                                                | (4)<br>Pending Pay | ment          | Completed                                                      |                                                                                                    |
| Under Review                                           |                                                |                                                                      |                    |               |                                                                |                                                                                                    |
| ackage Info                                            |                                                |                                                                      |                    |               | View Order Memarks                                             |                                                                                                    |
| Package Name                                           | Commitment                                     | Value Optio                                                          | n Program          | Package Stat  | Mouse Hover and show the order<br>remarks Mouse Hover and show |                                                                                                    |
| Vooden plate sports Shorts Kitchen                     |                                                |                                                                      |                    | _             | the order remarks                                              |                                                                                                    |
| tega Sale – Golden Package<br>Aega Campaign Early Bird | Cash<br>CPAS<br>Google Ads<br>Online Marketing | \$50,000.00<br>\$20,000.00<br>\$30,000.00 Barte<br>\$30,000.00 Barte | <u>ckage 1</u>     | Pending Appro | val                                                            | <u>Scenario 2:</u><br>- Package 1 status: Rejected                                                                           |
| Aega Sale – Golden Package<br>Alega Campaign           | Cash<br>CPAS<br>Google Ads<br>Online Marketing | \$50,000.00<br>\$20,000.00<br>\$30,000.00 Barte<br>\$30,000.00 Barte | <u>ckage 2</u>     | Approved      |                                                                | <ul> <li><u>Unable</u> to edit package</li> <li>Package 2 status: Rejected</li> <li><u>Unable</u> to edit package</li> </ul> |
| urchase Order Needed: YES                              |                                                |                                                                      |                    |               | Cash ③: \$100,000.00                                           | Resulting: Overall order status: Rejected                                                                                    |
| Cash Payment Method: Bank Transfer                     |                                                |                                                                      |                    | Market        | ing Barter ③: \$160,000.00<br>Order Total: \$260,000.00        | Email notification:                                                                                                    |
|                                                        |                                                |                                                                      |                    |               |                                                                | Package 1 rejected + Package 2 rejected> receive em                                                                          |

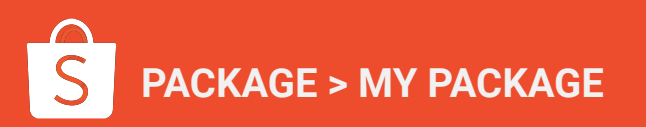

# **Email Notification on Order Status Changes (3/4)**

My Package > Order Details

| 🖺 Order ID: 19032718082DAPX                            | •                              | 6                          |                  | 0           |              |                               |                    |                                                                 |
|--------------------------------------------------------|--------------------------------|----------------------------|------------------|-------------|--------------|-------------------------------|--------------------|-----------------------------------------------------------------|
| Created<br>08/10/2021 11:44                            | Pending Approval               | Pending                    | Contract         | Pending Pay | ment         | Completed                     |                    |                                                                 |
| Under Review                                           |                                |                            |                  |             |              |                               |                    |                                                                 |
| Package Info                                           |                                |                            |                  |             |              |                               | View Order Remarks |                                                                 |
| Package Name                                           | Commitment                     | Value                      | Option           | Program     | Package Stat | Mouse Hover a<br>remarks Mous | e Hover and show   |                                                                 |
| Wooden plate sports Shorts Kitchen                     |                                |                            |                  |             | _            | the order rema                | 165                |                                                                 |
| Mega Sale – Golden Package<br>Mega Campaign Early Bird | Cash<br>CPAS                   | \$50,000.00<br>\$20,000.00 | Pac              | kage 1      | Pending App  | roval                         |                    | Scenario 3:                                                     |
|                                                        | Online Marketing               | \$30,000.00                | Barter           |             |              |                               |                    | - Package 1 status: Rejected                                    |
| Mega Sale – Golden Package<br>Mega Campaign            | Cash                           | \$50,000.00                | Pac              | kage 2      | Approved     |                               |                    | - <u>Unable</u> to edit package<br>- Package 2 status: Approved |
|                                                        | Google Ads<br>Online Marketing | \$30,000.00<br>\$30,000.00 | Barter<br>Barter |             |              |                               |                    | - <u>Unable</u> to edit package                                 |
|                                                        |                                |                            |                  |             |              |                               |                    | Resulting: Overall order status: Approved                       |
| Purchase Order Needed: YES                             |                                |                            |                  |             | Marke        | ting Barter (?) :             | \$100,000.00       |                                                                 |
| Cash Payment Method. Dank fransier                     |                                |                            |                  |             |              | Order Total:                  | \$260,000.00       | Email notification:                                             |
|                                                        |                                |                            |                  |             |              |                               |                    | Package 1 rejected + Package 2 approved> receive email          |
|                                                        |                                |                            |                  |             |              |                               |                    | n of if i on                                                    |

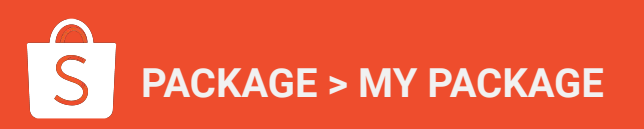

# **Email Notification on Order Status Changes (4/4)**

| • Or | der 46743631357407232 Status Change to Rejected on Shopee Brand Portal                                                                                 |   | Yahoo/Inbox            |                                                                                    |
|------|----------------------------------------------------------------------------------------------------|---|------------------------|------------------------------------------------------------------------------------|
| N    | <ul> <li>Notice from Campaign Package <campaign-package@shopee.com></campaign-package@shopee.com></li> <li>To: brandportalpackage@yahoo.com</li> </ul> | ē | Tue, 4 Jan at 12:47 am | When there is any change in order status, user will receive an email notification. |
| Dea  | r Test,                                                                                                    |   |                        |                                                                                    |
| This | email is to inform you that your Order Status in Brand Portal for seller Tester123 with 46743631357407232:                                             |   |                        |                                                                                    |
|      |                                                                                                    |   |                        |                                                                                    |

BP Package Testing - Standard T on 04/01/2022 is: REJECTED because of Shop has been blacklisted.

Please help to submit a new order in BP in order to proceed with package reservation. This order status will be displayed in your Brand Portal Order Details page as well.

Regards, Shopee Brand Portal Team

This is an automatically generated message. Please do not reply to this email. Have a question? Regarding package enquiries, reach out to your account manager.

PACKAGE > MY PACKAGE

# How to view orders - Order Details

| My Package SG V                                                                                                    |                                    |                        |                                         |                                                  |                                   |                                                      |  |
|----------------------------------------------------------------------------------------------------|------------------------------------|------------------------|-----------------------------------------|--------------------------------------------------|-----------------------------------|------------------------------------------------------|--|
| All Campaign Type V Search Campaign Na                                                                              | me Q Search Packa                  | ge Name                | Q Apply                                 |                                                  |                                   |                                                      |  |
| Orders All Pending Approval Pending Contract                                                                        | Pending Payment Completed          | Rejected Closed        |                                         |                                                  |                                   |                                                      |  |
| Last 30 Days 🗸 🛛 Package Name                                                                                       | Related Shop                       | All Order Status 🐱     | Order Amount                            |                                                  | Actions                           |                                                      |  |
| 20/10/2021                                                                                                    |                                    |                        |                                         | Order ID                                         | : 19032718082DAPX                 |                                                      |  |
| Affiliate Marketing Solutions Additional Budget<br>(CBP) Normal<br>Early Bird Mega Campaign                         | Wooden plate sports Shorts kitchen | Pending Approval       | Cash<br>Marketing Barter<br>Order Total | \$50,000.00<br>\$20,000.00<br><b>\$75,000.00</b> | Edit Reservation<br>Order Details |                                                      |  |
| 18/10/2021                                                                                                    |                                    |                        |                                         | Order ID                                         | : 19032718082DAPX                 |                                                      |  |
| 9.9 Super Shopping Day 2021 9.9 Silver Normal<br>Price Cashback Xtra Normal<br>Early Bird Mega Campaign For Bidding | Wooden plate sports Shorts kitchen | Agreement Available    | Cash<br>Marketing Barter<br>Order Total | \$1,000.00<br>\$60,000.00<br><b>\$61,000.00</b>  | Order Details                     | 1. Click 'Order Details' to view more<br>information |  |
| 12/10/2021                                                                                                    |                                    |                        |                                         | Order ID                                         | : 19032718082DAPX                 |                                                      |  |
| 11.11 Campaign 2021 (Mall) Basic Normal<br>Price - polytron.id Normal<br>Monthly Campaign For Bidding               | OASE Indonesia Official Shop       | Cancellation Requested | Cash<br>Marketing Barter<br>Order Total | \$20,000.00<br>\$60,000.00<br><b>\$80,000.00</b> | Order Details                     |                                                      |  |
| Platinum Package<br>Monthly Campaign                                                                                | Avoskin Official Store             |                        |                                         |                                                  |                                   |                                                      |  |
| 11/10/2021                                                                                                    |                                    |                        |                                         | Order ID                                         | : 19032718082DAPX                 |                                                      |  |
| 9.9 Super Shopping Day 2021 9.9 Silver Normal<br>Price Cashback Xtra Normal<br>Early Bird Mega Campaign             | Wooden plate sports Shorts kitchen | Approved               | Cash<br>Marketing Barter<br>Order Total | \$20,000.00<br>\$4,000.00<br><b>\$24,000.00</b>  | Order Details                     |                                                      |  |
| 11/10/2021                                                                                                    |                                    |                        |                                         | Order ID                                         | : 19032718082DAPX                 |                                                      |  |
| Mega Campaign – 9.9 Super Shopping Day<br>2021 9.9 Silver Normal Price Cashback Xtra<br>Normal<br>Mega Campaign     | Wooden plate sports Shorts kitchen | Pending Approved       | Cash<br>Marketing Barter<br>Order Total | \$20,000.00<br>\$4,000.00<br><b>\$24,000.00</b>  | Edit Reservation<br>Order Details |                                                      |  |

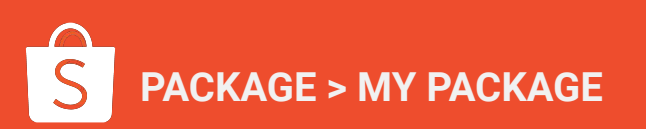

## How to view orders - Order Details (Rejected)

My Package > Order Details

| 🖹 Order ID: 19032718082DAPX                             |                                |                            |                  |               |                      |                    |        |                                                                             |
|---------------------------------------------------------|--------------------------------|----------------------------|------------------|---------------|----------------------|--------------------|--------|-----------------------------------------------------------------------------|
| (1)<br>Created<br>08/10/2021 11:44                      | Rejected<br>10/10/2021 10:00   | Pending                    | Contract         | Pending Paymo | ent Completed        |                    |        |                                                                             |
| Rejected<br>Have a question? Regarding package enquirie | es, reach out to your accour   | t manager.                 |                  |               |                      |                    |        |                                                                             |
| Package Info                                            |                                |                            |                  |               |                      | View Order Remarks | <br>1. | If status is "Rejected", user cannot<br>proceed further, please can reach c |
| Package Name                                            | Commitment                     | Value                      | Option           | Program       | Package Status       |                    |        | to account manager to enquire for                                           |
| 굡 Wooden plate sports Shorts Kitchen                    |                                |                            |                  |               |                      |                    |        | more information                                                            |
| Mega Sale – Golden Package                              | Cash                           | \$50,000.00                | Cash             | PCD           | Pending Approval     |                    |        | more mornation                                                              |
| Mega Campaign Early Bird                                | CPAS                           | \$20,000.00                | Barter           |               |                      |                    |        |                                                                             |
|                                                         | Google Ads<br>Online Marketing | \$30,000.00<br>\$30,000.00 | Barter<br>Barter |               |                      |                    |        |                                                                             |
| Mega Sale – Golden Package                              | Cash                           | \$50.000.00                | Cash             | PCD           | Approved             |                    |        |                                                                             |
| Mega Campaign                                           | CPAS                           | \$20,000.00                | Barter           |               |                      |                    |        |                                                                             |
|                                                         | Google Ads                     | \$30,000.00                | Barter           |               |                      |                    |        |                                                                             |
|                                                         | Online Marketing               | \$30,000.00                | Barter           |               |                      |                    |        |                                                                             |
| Purchase Order Needed: YES                              |                                |                            |                  |               | Cash 💿 :             | \$100,000.00       |        |                                                                             |
| Cash Payment Method: Bank Transfer                      |                                |                            |                  |               | Marketing Barter 💿 : | \$160,000.00       |        |                                                                             |
|                                                         |                                |                            |                  |               | Order Total:         | \$260,000.00       |        |                                                                             |
|                                                         |                                |                            |                  |               |                      |                    |        |                                                                             |
|                                                         |                                |                            |                  |               | B                    | ack to My Package  |        |                                                                             |

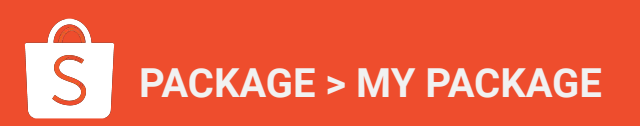

# How to view orders - Order Details (Approved)

#### My Package > Order Details

**Order Details** 

| Older ID: 19032718082DAFX          |                  |             |          |                   |              |                                 |                                    |
|------------------------------------|------------------|-------------|----------|-------------------|--------------|---------------------------------|------------------------------------|
| 0                                  |                  | (3          | ) (      | (4)               |              | - (5)                           | 7                                  |
| Created<br>08/10/2021 11:44        | Pending Approval | Pending (   | Contract | Pending Paymen    | t            | Completed                       |                                    |
| Under Review                       |                  |             |          |                   |              |                                 |                                    |
| ckage Info                         |                  |             |          |                   |              |                                 | View Order Memar                   |
| ackage Name                        | Commitment       | Value       | Option   | Program           | Package Stat | Mouse Hover an<br>remarks Mouse | d show the order<br>Hover and show |
| Wooden plate sports Shorts Kitchen |                  |             |          |                   |              | the order reman                 | .8                                 |
| lega Sale – Golden Package         | Cash             | \$50,000.00 | Cash     | PCD               | Pending Appr | oval                            |                                    |
| lega Campaign Early Bird           | CPAS             | \$20,000.00 | Barter   | Long-term Package |              |                                 |                                    |
|                                    | Google Ads       | \$30,000.00 | Barter   |                   |              |                                 |                                    |
|                                    | Online Marketing | \$30,000.00 | Barter   |                   |              |                                 |                                    |
| lega Sale – Golden Package         | Cash             | \$50,000.00 | Cash     | PCD               | Approved     |                                 |                                    |
| dega Campaign                      | CPAS             | \$20,000.00 | Barter   |                   |              |                                 |                                    |
|                                    | Google Ads       | \$30,000.00 | Barter   |                   |              |                                 |                                    |
|                                    | Online Marketing | \$30,000.00 | Barter   |                   |              |                                 |                                    |
| urchase Order Needed: YES          |                  |             |          |                   |              | Cash 🕐 :                        | \$100,000.00                       |
| Cash Payment Method: Bank Transfer |                  |             |          |                   | Marke        | ting Barter 💮 :                 | \$160,000.00                       |
|                                    |                  |             |          |                   |              | Order Total:                    | \$260,000.00                       |

| Order ID: 19032718062DAPX     Order ID: 19032718062DAPX     Order ID: 19032718062DAPX     Order ID: 19032718062DAPX     Order ID: 19032718062DAPX | 2<br>Approved<br>10/10/2021 10:00                                  | )<br>ontract                                                            | Once order status changed fro<br>"Pending Approval" to<br>"Approved", user will be<br>prompted to upload purchase<br>order (PO) |                                                    |                                                                          |                                          |
|----------------------------------------------------------------------------------------------------|--------------------------------------------------------------------|-------------------------------------------------------------------------|----------------------------------------------------------------------------------------------------|----------------------------------------------------|--------------------------------------------------------------------------|------------------------------------------|
| Pending Upload Purchase Orde                                                                                                    | Pr (PO)                                                            | Value                                                                   | Option                                                                                                    | 1. Once<br>from "F<br>"Appro<br>prompt<br>order (F | order status<br>Pending Appro<br>ved", user wil<br>ed to upload  <br>PO) | changec<br>oval" to<br>Il be<br>purchase |
| Mega Sale – Golden Package                                                                                                    | Cash                                                               | \$50.000.00                                                             | Cash                                                                                                    | PCD                                                | Approved                                                                 |                                          |
| Mega Campaign Early Bird                                                                                                    | CPAS                                                               | \$20,000.00                                                             | Barter                                                                                                    |                                                    |                                                                          |                                          |
|                                                                                                    | Google Ads                                                         | \$30,000.00                                                             | Barter                                                                                                    |                                                    |                                                                          |                                          |
|                                                                                                    |                                                                    |                                                                         |                                                                                                    |                                                    |                                                                          |                                          |
|                                                                                                    | Online Marketing                                                   | \$30,000.00                                                             | Barter                                                                                                    |                                                    |                                                                          |                                          |
| Mega Sale – Golden Package                                                                                                    | Online Marketing<br>Cash                                           | \$30,000.00                                                             | Cash                                                                                                    | PCD                                                | Approved                                                                 |                                          |
| Mega Sale – Golden Package<br>Mega Campaign                                                                                                    | Online Marketing<br>Cash<br>CPAS                                   | \$30,000.00<br>\$50,000.00<br>\$20,000.00                               | Cash<br>Barter                                                                                                    | PCD                                                | Approved                                                                 |                                          |
| Mega Sale – Golden Package<br>Mega Campaign                                                                                                    | Online Marketing<br>Cash<br>CPAS<br>Google Ads                     | \$30,000.00<br>\$50,000.00<br>\$20,000.00<br>\$30,000.00                | Cash<br>Barter<br>Barter                                                                                                    | PCD                                                | Approved                                                                 |                                          |
| Mega Sale – Golden Package<br>Mega Campaign                                                                                                    | Online Marketing<br>Cash<br>CPAS<br>Google Ads<br>Online Marketing | \$30,000.00<br>\$50,000.00<br>\$20,000.00<br>\$30,000.00<br>\$30,000.00 | Barter<br>Cash<br>Barter<br>Barter<br>Barter                                                                                    | PCD                                                | Approved                                                                 |                                          |
| Mega Sale – Golden Package<br>Mega Campaign                                                                                                    | Online Marketing<br>Cash<br>CPAS<br>Google Ads<br>Online Marketing | \$30,000.00<br>\$50,000.00<br>\$20,000.00<br>\$30,000.00<br>\$30,000.00 | Barter<br>Cash<br>Barter<br>Barter<br>Barter                                                                                    | PCD                                                | Approved                                                                 | \$100.000.00                             |
| Mega Sale – Golden Package<br>Mega Campaign<br>Purchase Order Needed: YES                                                                         | Online Marketing<br>Cash<br>CPAS<br>Google Ads<br>Online Marketing | \$30,000.00<br>\$50,000.00<br>\$20,000.00<br>\$30,000.00<br>\$30,000.00 | Barter<br>Cash<br>Barter<br>Barter<br>Barter                                                                                    | PCD                                                | Approved<br>Cash ③ :<br>Marketinn Barter ④ :                             | \$100,000.00                             |

Back to My Package

Back to My Package

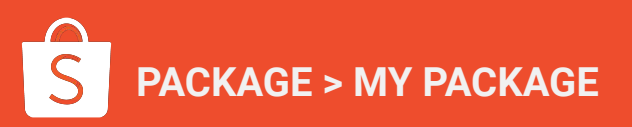

# How to view orders - Order Details (Approved)

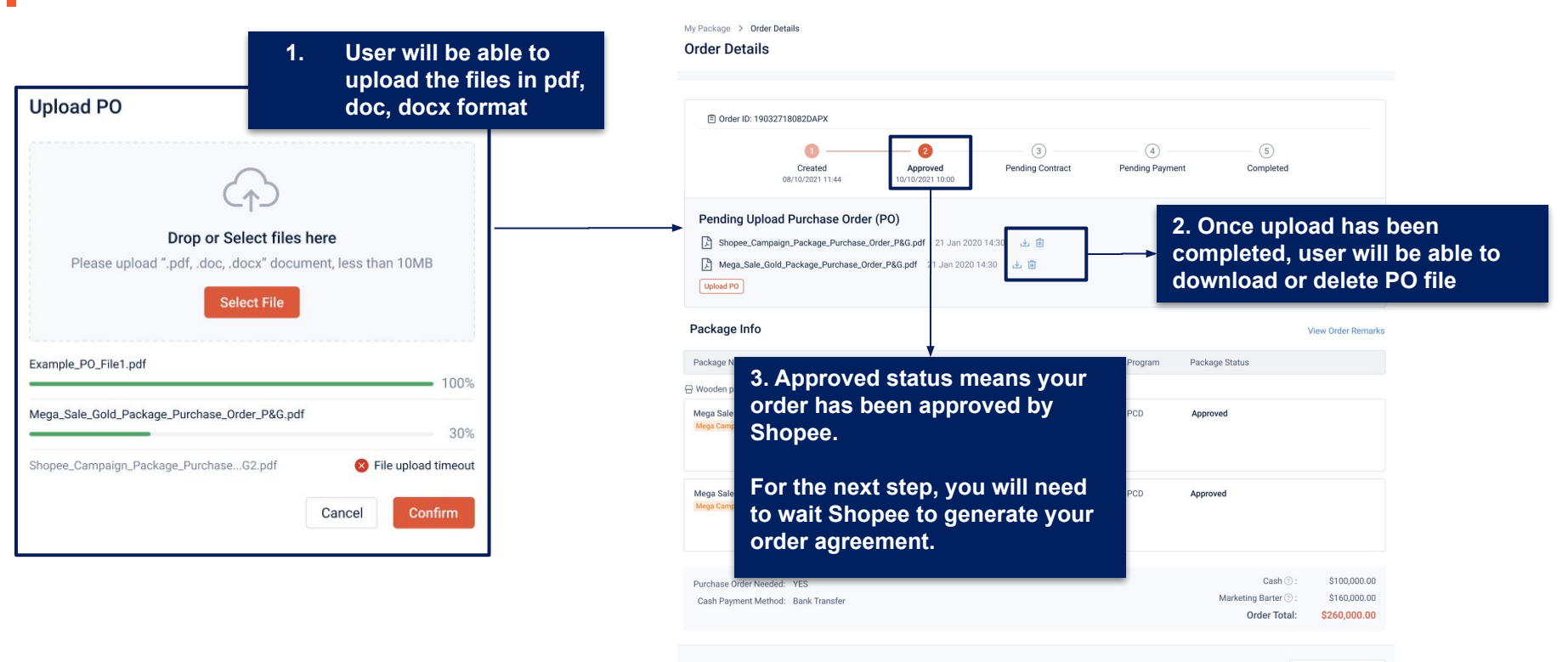

Back to My Package

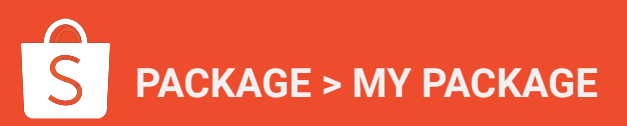

# Part 4: Payment and Completion of Marketing Orders

Private & Confidential

# How to view orders - Order Details (Contract available)

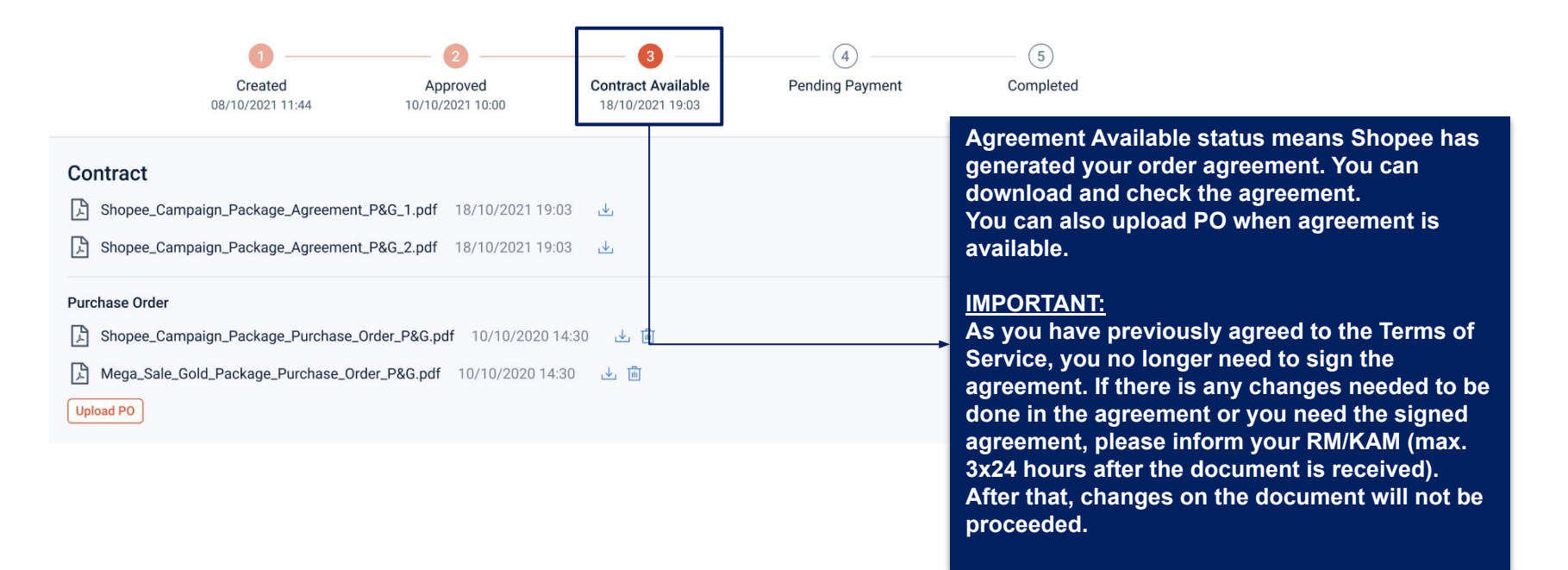

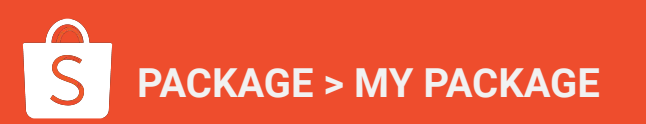

# How to view orders - Order Details (Pending Payment)

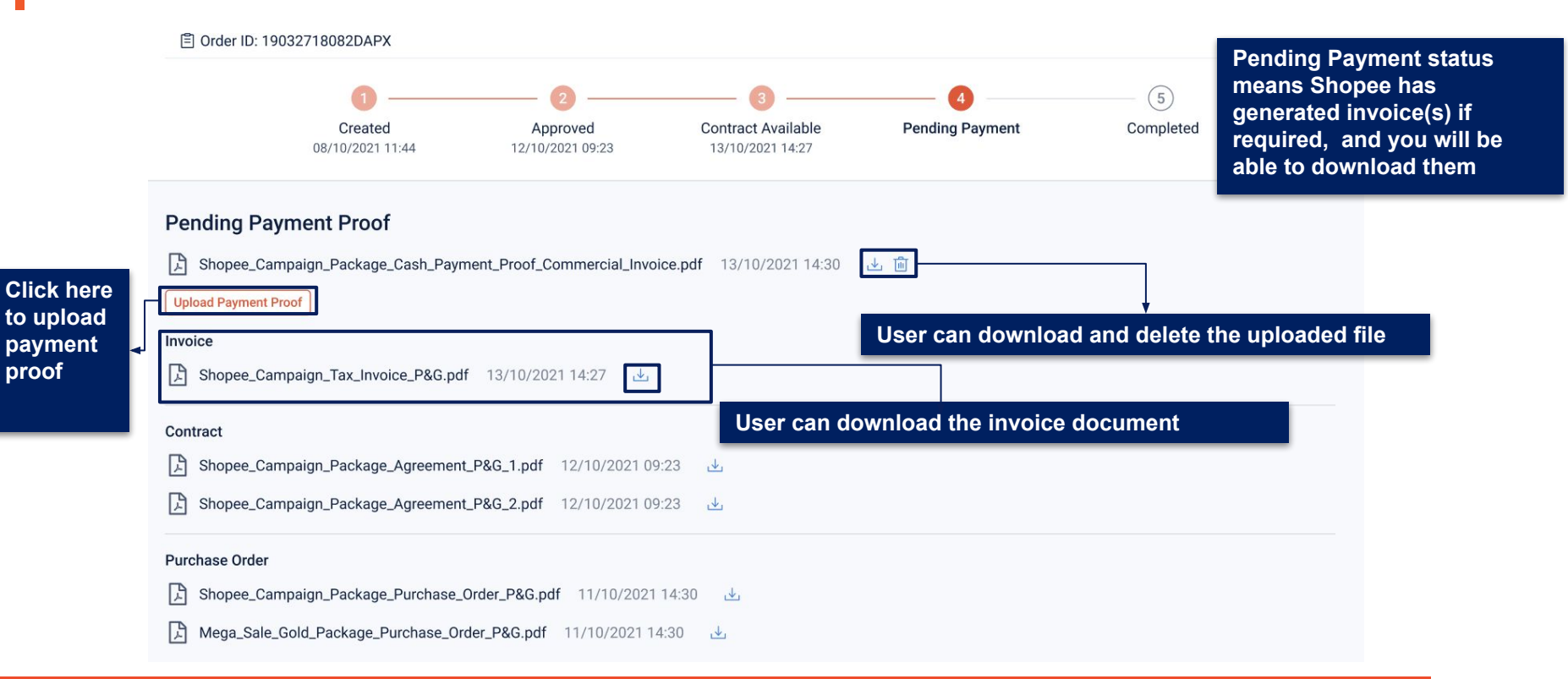

# How to view orders - Order Details (Completed)

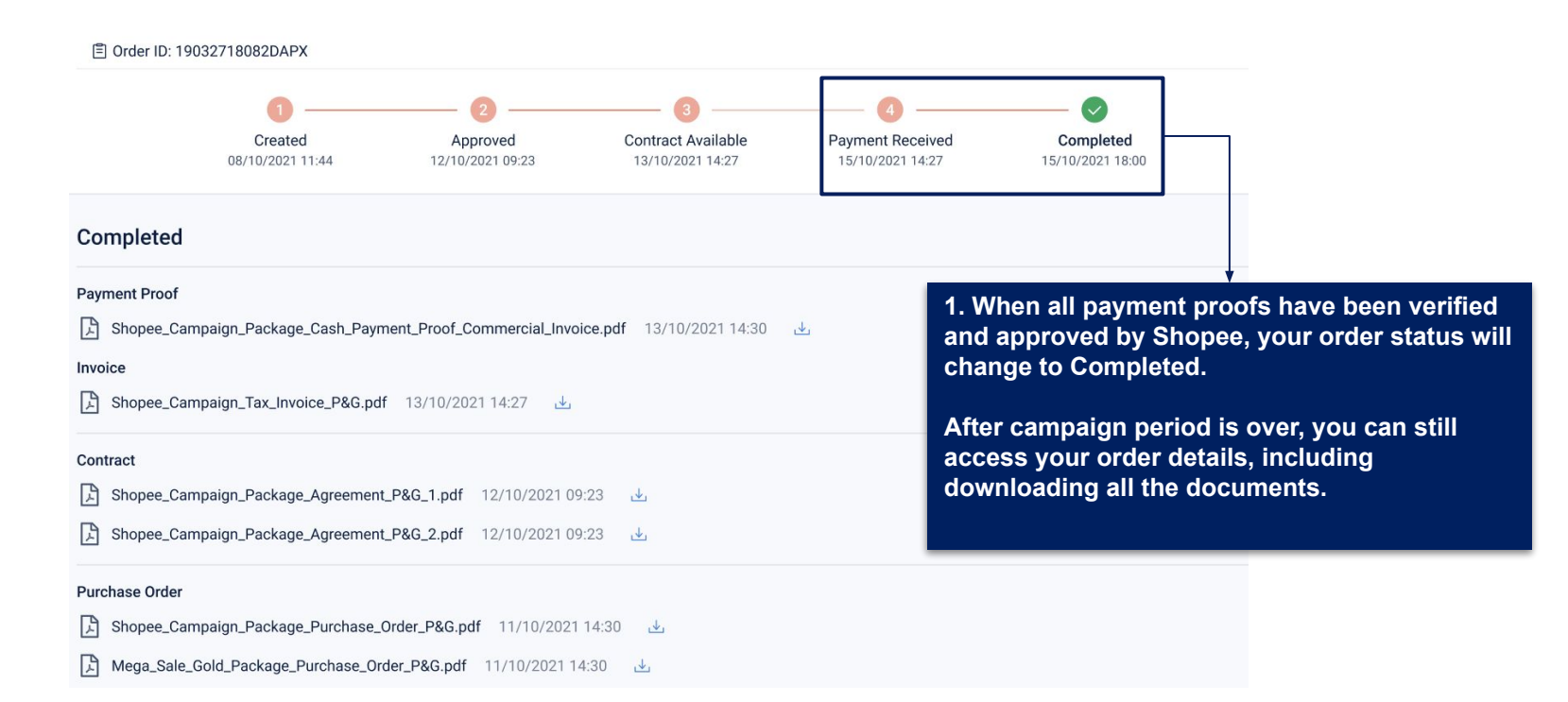

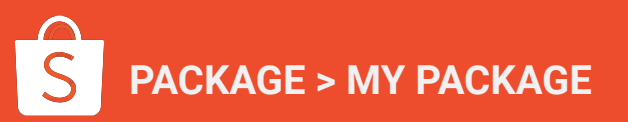

# S Video Recording - Retrieving Advertising Contracts and Invoices

| $\leftrightarrow \rightarrow \bigcirc \bigcirc $                  | brandportal.uat.shopee.com/seller/mkt/shopee-mkt-pa                 | ckage/mkt-package-package   |                               |                                         | Q 🖻 🛧 🗰 👬                                                         |  |  |  |  |  |  |
|-------------------------------------------------------------------|---------------------------------------------------------------------|-----------------------------|-------------------------------|-----------------------------------------|-------------------------------------------------------------------|--|--|--|--|--|--|
| 😚 Brand Portal                                                    | Sales Marketing Solution Operational Performance                    |                             |                               |                                         | testtestflora<br>⊪ ₩ ~   ©                                        |  |  |  |  |  |  |
| Traffic Commitment  Package Reservation Shopping Cart  My Package | My Package 86 ~<br>All Campaign v. Input Package Name Q Reset Apply |                             |                               |                                         |                                                                   |  |  |  |  |  |  |
|                                                                   | Orders All Pending Approval Pending Contract Pending                |                             |                               |                                         |                                                                   |  |  |  |  |  |  |
|                                                                   | All Days 🗸 🔋 Package Name                                           | Related Shop                | All Order Status $\checkmark$ | Order Amount                            | Action                                                            |  |  |  |  |  |  |
|                                                                   | 23/01/2022                                                          | Order 1D: 54047867675267072 |                               |                                         |                                                                   |  |  |  |  |  |  |
|                                                                   | Package 3<br>Micga Campalgn                                         | SGnewtest4                  | Pending Payment               | Cash<br>Marketing Barter<br>Order Total | \$2,000.00 Order Details<br>\$1,200.00<br>\$3,200.00              |  |  |  |  |  |  |
|                                                                   | 23/01/2022                                                          | Order ID: 54045144619864064 |                               |                                         |                                                                   |  |  |  |  |  |  |
|                                                                   | Tier 1<br>Mega Campolon                                             | SGnewtest4                  | Contract Available            | Cash<br>Marketing Barter<br>Order Total | \$2,500.00 Order Details<br>\$1,300.00<br>\$3,800.00              |  |  |  |  |  |  |
|                                                                   | 23/01/2022                                                          | Order ID: 54043831106457600 |                               |                                         |                                                                   |  |  |  |  |  |  |
|                                                                   | Package 1 - Test<br>Mega Campalon                                   | SGnewtest4                  | Pending Approval              | Cash<br>Marketing Barter<br>Order Total | \$700.00 Edit Reservation<br>\$300.00 Order Details<br>\$1,000.00 |  |  |  |  |  |  |
|                                                                   | 04/01/2022                                                          | Order ID: 47138233321648128 |                               |                                         |                                                                   |  |  |  |  |  |  |
|                                                                   | Add-on Package                                                      | SGnewtest4                  | Pending Approval              | Marketing Barter<br>Cash                | \$5.00 Edit Reservation<br>\$5.00 Order Details                   |  |  |  |  |  |  |

Video Recording Link <u>HERE</u> (note: to adjust video quality for clearer view)

# S Payment Link Notification (Applicable only to marketing orders with payment method as "Wallet Deduction")

### Note:

- [NEW] A payment link will be sent via PN on seller center to notify sellers to make payments via wallet deduction for marketing orders where "Seller Wallet Deduction" was selected as the preferred mode of payment method
  - Should the payment failed to be made in time, expenses will be auto-deducted by the end day of the expiry date of the
    payment link (ie. 30 days from date of invoice issued)
  - If the seller wallet does not have sufficient balance, the auto deduction will fail and order status will continue to remain at "pending payment" stage until the payment is settled.

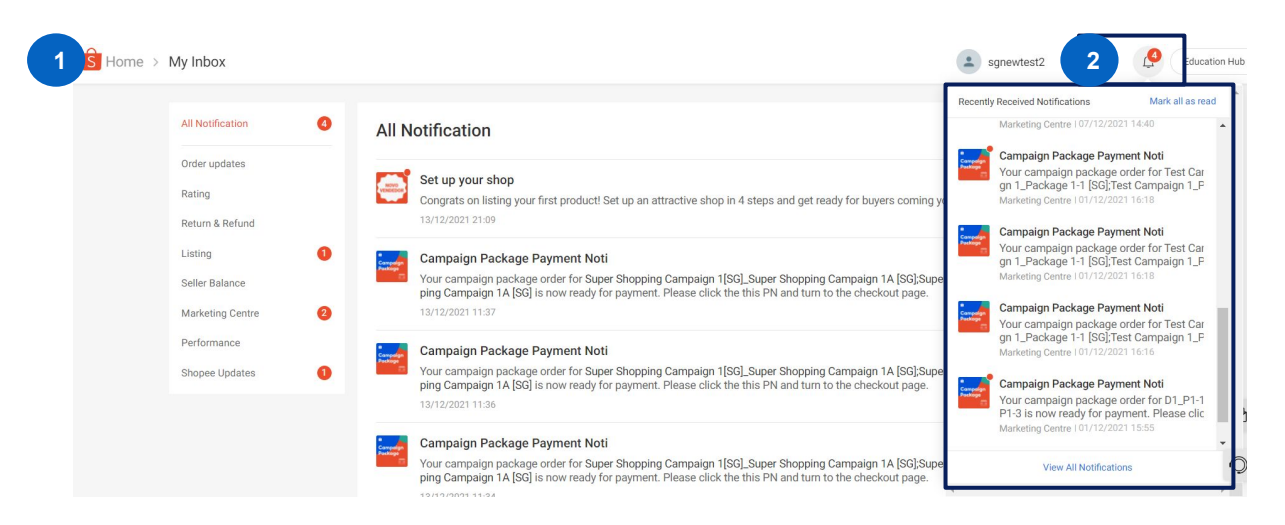

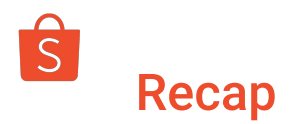

|                                                      | Brand Portal                                                                                                    |  |  |  |  |  |
|------------------------------------------------------|----------------------------------------------------------------------------------------------------|--|--|--|--|--|
| Portal Purpose                                       | <ul> <li>Ext. self service platform - Mall Only</li> <li>MS: Brand traffic performance, generate UTM tagging, reserve campaign packages, CBP dashboard</li> <li>Ops: Penalty points</li> <li>Sales: JBP/Category Dashboard, Brand Ranking, FD performance etc</li> </ul>                                                                                                    |  |  |  |  |  |
| End user of Portal                                   | External Users - Official Store Sellers                                                                                                    |  |  |  |  |  |
| Seller Type                                          | Mall sellers only                                                                                                    |  |  |  |  |  |
| Getting access to the portals                        | For existing mall sellers with MSP access previously > <u>use the same credentials to login to Brand Portal.</u> Thereafter, seller to assign package reservation rights to the Brand PICs involved. If you have forgotten the password > do click forget password on Brand Portal.<br>For new mall sellers with no prior MSP access nor BP access> reach out to your dedicated Account Manager for registration. Thereafter, seller to assign package reservation rights to the Brand PICs involved. |  |  |  |  |  |
| Viewing and tracking of<br>reserved marketing orders | Sellers:<br>Go to "My package" module to view all reserved orders on BP > Click on order details to obtain the advertising agreement and invoices / upload<br>POs                                                                                                    |  |  |  |  |  |
| Endorsement of contract needed?                      | No need, as seller would already have acknowledged to the terms of service contract the first time they booked the package on Brand Portal.                                                                                                    |  |  |  |  |  |
| Historical orders on<br>Salesforce                   | Will be migrated and made available on Brand Portal by end Feb/early march                                                                                                    |  |  |  |  |  |

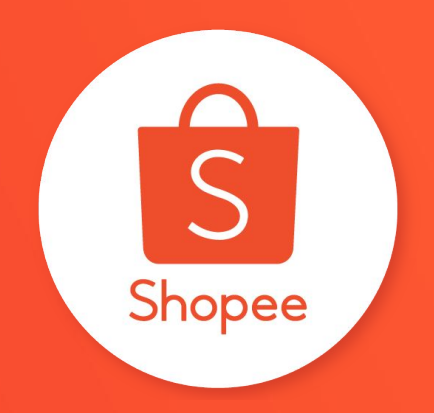

# **Thank You**

Learn more to grow your business at Shopee by visiting Seller Education Hub:

https://seller.shopee.sg/edu